# Nextens

# Goed voorbereid uw gegevens migreren van Nextens desktop naar Nextens online

Dit stappenplan laat u alle stappen zien die u moet doorlopen om uw gegevens succesvol te migreren van uw Nextens desktop Classic naar Nextens online. Nextens online ondersteunt uw aangiften vanaf aangiftejaar 2014.

**Let op:** Het is niet mogelijk om aangiften van 2014 en eerder te migreren. In dit stappenplan volgen we drie hoofdstappen, die in meerdere kleine stappen uiteenvallen:

- <u>Uw PKIoverheid services certificaat uploaden</u>
- Een exportbestand maken van uw gegevens
- Het exportbestand uploaden naar Nextens

# Voordat u begint

- Download en installeer de laatste update van uw desktop programma('s). Hierin heeft u de mogelijkheid om een migratiebestand van uw gegevens te maken. U kunt voor het huidige kalender jaar controleren of er een nieuwere versie beschikbaar is door in het programma via 'Help' (in de menubalk) naar 'Online updatecheck' te gaan.
   Voor oude jaren kunt u contact opnemen met de supportdesk. In de desktopsoftware bij tab "help" kunt u klikken op "supportdesk e-mailen".
- Lees eerst de veel gestelde vragen voor dat u met de migratie start
- <u>Download</u> en installeer de **migratietool**. U vindt een link naar het te downloaden bestand op <u>https://www.nextens.nl/desktop-naar-cloud</u>
- Bij Classic worden alle aangifte bestanden gemigreerd, ook de niet afgeronde aangiftes. De gemigreerde aangifte wordt in Nextens vergrendeld opgeslagen met de status Gereed/gemigreerd. Wilt u de aangifte vanuit Cloud sturen? Dan kunt in Nextens de aangifte ontgrendelen en versturen naar de fiscus.

# Aanbevolen vervolgstappen

De onlineprogramma's van Nextens lijken in veel opzichten op de Desktop aangiftesoftware waar u vertrouwd mee bent, maar is op sommige punten anders dan u gewend bent.

## Tips bij het eerste gebruik van Nextens

- Om snel aan de slag te kunnen bieden wij u op onze <u>supportpagina</u> o.a. handleidingen en <u>instructievideo's</u>.
- Controleer uw klantenlijst op voormalige klanten.
- Stel de verantwoordelijkheden in.

## Heeft u Nextens al ingericht?

Voor het inrichten van uw Nextens omgeving hebben onze trainers een aantal <u>Interactieve</u> <u>stappenplannen</u> gemaakt waarmee u stap voor stap begeleid wordt om de verschillende onderdelen van Nextens in te stellen. Als u deze stappenplannen doorneemt weet u zeker dat uw Nextens omgeving goed is ingericht en dat u klaar bent om te beginnen met Nextens.

#### Heeft u vragen over het gebruik van Nextens?

Alle beschikbare informatie over werken in Nextens kunt u vinden op de <u>supportpagina</u>, in het <u>Helpdocument</u> en binnen Nextens in het helpcentrum (klik hiervoor op F1).

# We wensen u veel werkplezier met Nextens!

# 1: Uw PKIoverheid services certificaat uploaden

# Stap 1

Log in op <a href="https://portal.nextens.nl/">https://portal.nextens.nl/</a>

Hierna leest u de te volgen stappen voor het uploaden van het certificaat. Log in met uw gebruikersnaam (e-mail adres) en wachtwoord.

| Nexte                                                                        | Ins      |
|------------------------------------------------------------------------------|----------|
| nloggen                                                                      |          |
| Gebruik uw Nextens gebruikersnaam en wach<br>Gebruikersnaam (uw e-mailadres) | itwoord. |
| Nachtwoord                                                                   |          |
| nloggegevens vergeten?                                                       |          |
| Onthoud mijn gebruikersnaam                                                  | Inloggen |

## Stap 2

Klik rechtsboven in het scherm op uw e-mailadres en selecteer 'instellingen'.

| Home Klanten & Aangiften Tools FiscaalTotaal Naslag            | Zoek in Nextens. Q Nextens Demo * Support@next *                                                   |
|----------------------------------------------------------------|----------------------------------------------------------------------------------------------------|
| Aandachtspunten                                                | Adviessignalen                                                                                     |
| 2 aangifte(n) konden niet worden verzonden                     | Kan de nieuwe kleine ondersemersregeling<br>straks worden toegepast?(VPB)<br>40 klanten 29-12-2020 |
| Recent door u geopende aangiften                               | Kan de nieuwe kleine ondernemersregeling<br>straks worden toegepast?(IB)<br>18 klanten 18-12-2020  |
| Er zijn geen door u recent geopende aangiften gevonden<br>Naar | Tijdelijke opvolging BV goed geregeld<br>angiften > 5 klanten 18-12-2020                           |

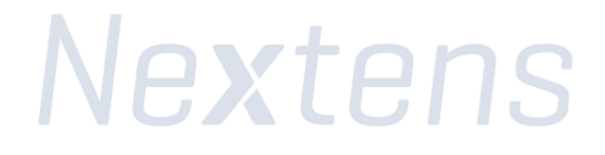

Klik op het volgende scherm in het menu op 'Certificaten'

| Instellir | ngen                      |   |                                                                                                    |
|-----------|---------------------------|---|----------------------------------------------------------------------------------------------------|
|           | 🙆 Instellingen            |   | Nextens Instellingen                                                                                             |
|           | 🖉 Account                 |   | Hier kunt u alle instellingen van Nextens vinden. Klik voor praktische ondersteuning op F1 voor de Nextens Help. |
|           | 🙊 Certificaten            |   |                                                                                                    |
|           | 😵 Gebruikersbeheer        | > |                                                                                                    |
|           | 🔒 Printinstellingen       | > |                                                                                                    |
|           | Rantoorgegevens           | > |                                                                                                    |
|           | <b>پ</b> Koppelingen      | > |                                                                                                    |
|           | ① Migratie                | > |                                                                                                    |
|           | Aanbiedingsbriefsjablonen | > |                                                                                                    |
|           | Q Klantportaal            | > |                                                                                                    |
|           | 💾 Mijn producten          |   |                                                                                                    |
|           | Mijn logo's               | > |                                                                                                    |
|           |                           |   |                                                                                                    |

Klik bij 'Certificaten' op de knop 'Upload'

| Certification     | Certificaten                                                                                      |                                              |                                                                                                    |                                                                                           |                                                       |                       |                         |
|-------------------|---------------------------------------------------------------------------------------------------|----------------------------------------------|----------------------------------------------------------------------------------------------------|-------------------------------------------------------------------------------------------|-------------------------------------------------------|-----------------------|-------------------------|
| + Upload<br>Terug | Het uitwisselen van informatie<br>aanvragen van uitstel of het on                                 | met de belastingdien<br>tvangen van SBA's en | t vereist een PKloverheid-certificaat. E<br>SBU's.                                                            | lenk hierbij aan bijvoorbeeld het verzende                                                | en van aangiften, het                                 |                       |                         |
|                   | Rier kunt u uw Pkloverheid-ce<br>8 weken voor het verlopen van<br>certificaat een ander handelsre | de geldighejdsduur h<br>gisternummer gaat b  | loopt de geidigheidsduur van uw certin<br>et aanvraagproces op te starten. De vei<br>evatten dan het huidige. | caat binnenkort: Start tijdig met het aanv<br>vanging van het certificaat vereist extra a | raagproces. Het advies is om<br>andacht als uw nieuwe |                       |                         |
|                   | Raadpleeg altijd het Nextens h                                                                    | Actief                                       | Geldigheidsduur                                                                                               | n en verlengen van uw PKloverheid-certifi                                                 | serienummer                                           | Handelsregisternummer | Acties                  |
|                   | Raadpleeg altijd het Nextens hi<br>Verleend aan<br>www.reedbusiness.nl                            | Actief                                       | Geldigheidsduur                                                                                               | n en verlengen van uw PKloverheid-certifi<br>Ultgegeven door                              | serienummer                                           | Handelsregisternummer | Acties<br>Mask inactiel |

# Stap 4

Klik op de knop 'Selecteer een bestand'

| Instellingen | → Certificaten → Upload |             |                       |           |        |  |
|--------------|-------------------------|-------------|-----------------------|-----------|--------|--|
| 9            | Certificaten            | Certificaat | Selecteer een bestand |           |        |  |
| +            | Upload                  | Wachtwoord  |                       |           |        |  |
|              | Terug                   | Actief      |                       |           |        |  |
|              |                         |             |                       | Annuleren | Upload |  |

In het dialoogvenster navigeert u naar de map waarin uw PKIoverheid services certificaat staat. Selecteer dit '.pfx' of '.p12' bestand en klikt u daarna op de knop 'Openen'.

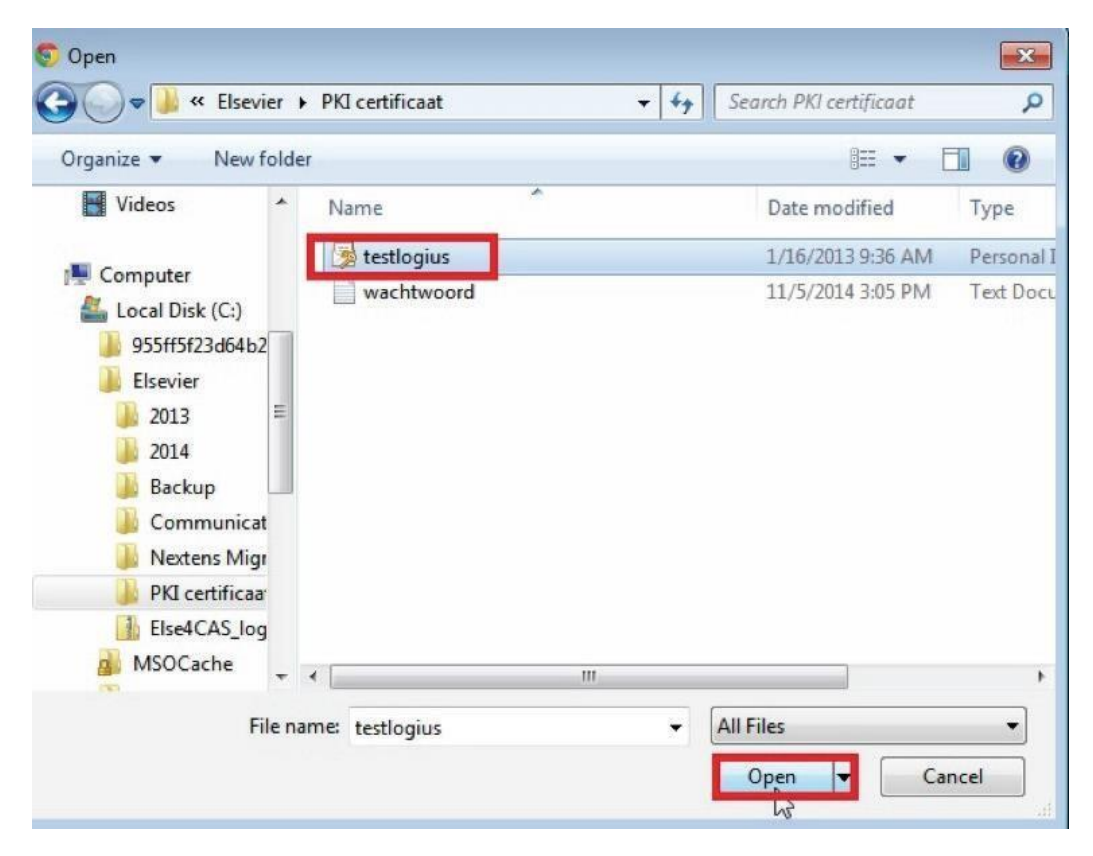

## Stap 6

Voer bij 'Wachtwoord' het wachtwoord van uw PKIoverheid services certificaat in.

Vink het vakje 'Actief' aan

Klik op de knop 'Upload'

| Instellingen   Certificaten  Upload |             |                       |  |  |  |  |
|-------------------------------------|-------------|-----------------------|--|--|--|--|
| 🙁 Certificaten                      | Certificaat | Selecteer een bestand |  |  |  |  |
| + Upload                            | Wachtwoord  |                       |  |  |  |  |
| Terug                               | Actief      |                       |  |  |  |  |
|                                     |             | Annuleren Upload      |  |  |  |  |

## Stap 7

Het PKIoverheid services certificaat is nu actief, u kunt nu uw gegevens migreren naar Nextens!

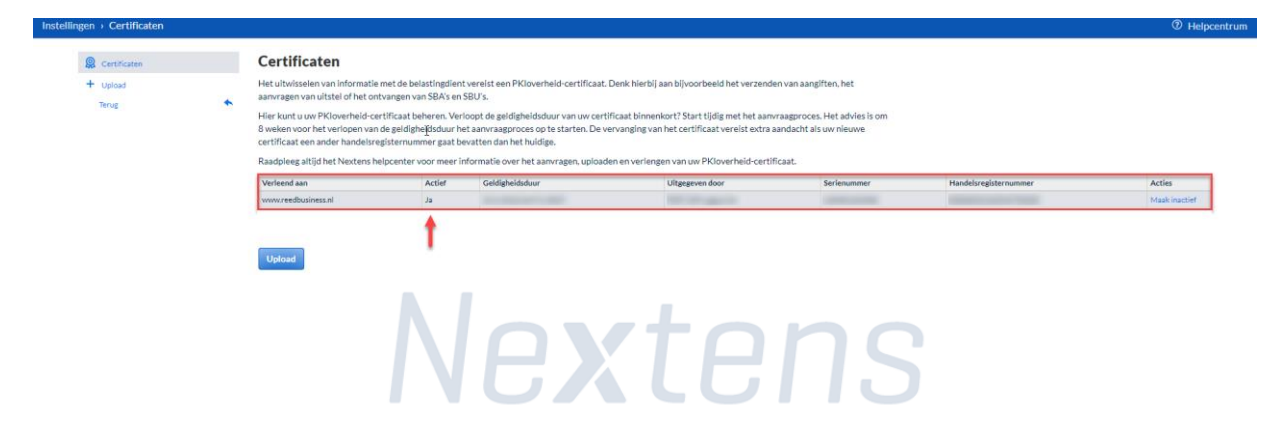

# 2. Een exportbestand maken van uw gegevens

# Stap 8

Het is belangrijk dat u de Migratie Tool start als "administrator".

Klik met de rechtermuisknop op het icoon van de Migratie Tool en kies voor "Als administrator uitvoeren"

|               |   | Openen                             |   |
|---------------|---|------------------------------------|---|
| Nextens       |   | Bestandslocatie openen             |   |
| Migratie Tool | • | Als administrator uitvoeren        |   |
|               | _ | Compatibiliteitsproblemen oplossen |   |
|               |   | Aan Start vastmaken                |   |
|               |   | 7-Zip                              | > |
|               |   | CRC SHA                            | > |
|               | Ð | Scannen met Windows Defender       |   |
|               |   | Aan taakbalk vastmaken             |   |
|               |   | Vorige versies terugzetten         |   |
|               |   | Kopiëren naar                      |   |
|               |   |                                    |   |

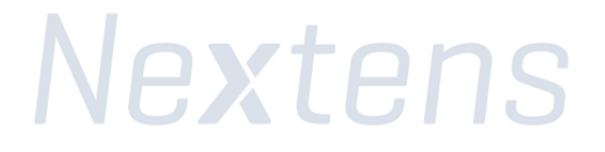

Lees de welkomsttekst en klik op 'Volgende' om verder te gaan

| Nextens Migratiewizard Versie 2020.1                                                                                                    | _        |          | ×   |
|----------------------------------------------------------------------------------------------------|----------|----------|-----|
| Gefeliciteerd!                                                                                                    |          |          |     |
| U gaat de overstap maken van uw fiscale desktop aangiftesoftware (Clas:<br>naar Nextens!<br>Deze migratiewizard zal u begeleiden bij dit proces.    | sic of d | latabas  | e)  |
| Dit proces bestaat uit 3 stappen:                                                                                                    |          |          |     |
| <u>Stap 1</u><br>Een exportbestand maken van uw gegevens                                                                                            |          |          |     |
| <u>Stap 2</u><br>Inloggen bij Nextens                                                                                                    |          |          |     |
| <u>Stap 3</u><br>Uw exportbestand uploaden in Nextens                                                                                               |          |          |     |
| De stappen 2 en 3 gebeuren buiten deze migratiewizard.<br>Er wordt dan een browser opgestart waarmee verbinding gemaakt kan wo<br>Nextens omgeving. | rden m   | et de    |     |
| <u>Voorkom ergernissen!</u>                                                                                                    |          |          |     |
| Zorg dat u vooraf de nieuwste versies van uw fiscale toepassingen hebt g<br>naar Nextens wenst te migreren.                                         | jeïnstal | lleerd d | e u |
|                                                                                                    |          |          |     |
|                                                                                                    |          |          |     |
|                                                                                                    |          |          |     |
| Bekijk de checklist                                                                                                    |          |          |     |
|                                                                                                    |          |          |     |
|                                                                                                    |          |          | _   |
| Annuleren                                                                                                    | \<br>\   | Volgende |     |

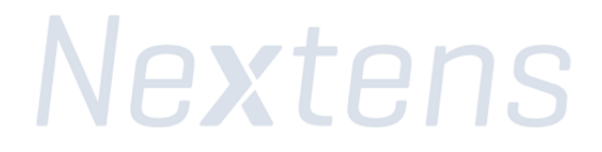

Selecteer de variant van de Nextens Desktopsoftware die u gebruikt. In onderstaand voorbeeld gaan we ervan uit dat u de database-variant van de Nextens Desktopsoftware gebruikt.

| Mextens Migratiewizard Versie 2021.2     —                                                                                                    |                        | × |
|----------------------------------------------------------------------------------------------------|------------------------|---|
| Type migratie bepalen                                                                                                    |                        | ^ |
| Onderin treft u de drie mogelijke opties om naar Nextens te migreren.                                                                                                    |                        |   |
| Bij keuze voor Database versies worden de aangifte en klantgegevens uit de da<br>gehaald. In een volgende scherm zult u de Migratiewizard met de database moe<br>verbinden.                                                                                                    | tabase<br>ten          |   |
| Bij de keuze voor de Classic versies worden de aangifte en klantgegevens uit de<br>aangiftebestanden gehaald. In een volgend scherm kunt u aangeven waar deze<br>aangiftebestanden zich bevinden.                                                                                                    | ł                      |   |
| U kunt ook voor het migreren van zowel de Classic- als database versies kiezen.                                                                                                    |                        |   |
| Kiest u voor de database versie, dan kunt u bepalen wat u wilt migreren. Desge<br>kan de migratie in meerdere fasen worden uitgevoerd. U kunt bijvoorbeeld eerst<br>klantenlijst migreren, in een later stadium de aangiften en bijvoorbeeld bij de sta<br>het nieuwe jaar de medewerker klant relaties. | wenst<br>de<br>art van | l |
|                                                                                                    |                        | ~ |
| <ul> <li>Classic versies van de desktop aangiftesoftware</li> <li>Database versies van de desktop aangiftesoftware</li> <li>Classic- en database versies van de desktop software</li> </ul>                                                                                                    |                        |   |
|                                                                                                    |                        |   |
| Annuleren Vorige                                                                                                    | Volgende               |   |

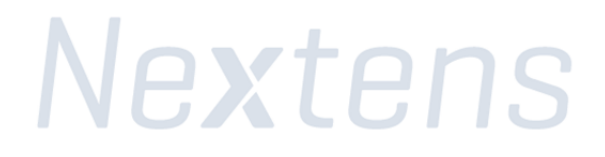

Ter controle vindt u hier de gevonden typen aangiften (in het onderstaande voorbeeld zijn dit BAS, BTW en VPB).

### Stap 11

Selecteer in de lijst van de gevonden programma's welke programma's u naar Nextens wilt migreren en klik op de knop 'Volgende'.

Als er geen aangifte is gevonden, dan staan de aangifte op een andere locatie dan de standaard locatie C:\Elsevier, U kunt handmatig zoeken in andere map(pen) door te klikken op "zoeken naar aangiften

| Mextens Migratiewizard Versie 2                                                                                                    | 021.2                                                                                                    |                                 |                                                                           | × |  |  |  |
|----------------------------------------------------------------------------------------------------|----------------------------------------------------------------------------------------------------|---------------------------------|---------------------------------------------------------------------------|---|--|--|--|
| Zoeken naar aangiften                                                                                                    |                                                                                                    |                                 |                                                                           |   |  |  |  |
| <ul> <li>De aangiften uit de volgende Classic programma's kunnen gemigreerd worden naar<br/>Nextens: <ul> <li>BasWin (2015, 2016, 2017, 2018, 2019, 2020 en 2021)</li> <li>BtwWin (2015, 2016, 2017, 2018, 2019, 2020 en 2021)</li> </ul> </li> <li>VpbWin (2015, 2016, 2017, 2018, 2019, 2020 en 2021)</li> </ul> Controleer of u nog aangiften mist<br>Klik op de knop "Zoeken naar aangiften " om andere aangiftemap(pen) te doorzoeken. |                                                                                                    |                                 |                                                                           |   |  |  |  |
|                                                                                                    |                                                                                                    |                                 |                                                                           |   |  |  |  |
| Zoeken naar aangiften                                                                                                    |                                                                                                    | Gevonden<br>Database<br>Classic | documenter                                                                | ı |  |  |  |
| Zoeken naar aangiften<br>Product                                                                                                    | Pad                                                                                                    | Gevonden<br>Database<br>Classic | documenter<br>n.v.t.<br>567<br>Aantal                                     | 1 |  |  |  |
| Zoeken naar aangiften<br>Product<br>BtwWin2016 (Classic)                                                                                                    | Pad<br>C:\Elsevier\2016\OBICP2016\                                                                                                    | Gevonden<br>Database<br>Classic | documenter<br>n.v.t.<br>567<br>Aantal<br>115                              |   |  |  |  |
| Zoeken naar aangiften<br>Product<br>BtwWin2016 (Classic)<br>VpbWin2017 (Classic)                                                                                                    | Pad<br>C:\Elsevier\2016\OBICP2016\<br>C:\Elsevier\2017\VPB2017\                                                                                                    | Gevonden<br>Database<br>Classic | documenter<br>n.v.t.<br>567<br>Aantal<br>115<br>20                        |   |  |  |  |
| Zoeken naar aangiften<br>Product<br>BtwWin2016 (Classic)<br>VpbWin2017 (Classic)<br>VpbWin2018 (Classic)                                                                                                    | Pad<br>C:\Elsevier\2016\OBICP2016\<br>C:\Elsevier\2017\VPB2017\<br>C:\Elsevier\2018\VPB2018\                                                                                         | Gevonden<br>Database<br>Classic | documenter<br>n.v.t.<br>567<br>Aantal<br>115<br>20<br>18                  |   |  |  |  |
| Zoeken naar aangiften<br>Product<br>Multiple BtwWin2016 (Classic)<br>VpbWin2017 (Classic)<br>VpbWin2018 (Classic)<br>BasWin2019 (Classic)                                                                                                    | Pad<br>C:\Elsevier\2016\OBICP2016\<br>C:\Elsevier\2017\VPB2017\<br>C:\Elsevier\2018\VPB2018\<br>C:\Elsevier\2019\IB2018\                                                             | Gevonden<br>Database<br>Classic | documenter<br>n.v.t.<br>567<br>Aantal<br>115<br>20<br>18<br>411           |   |  |  |  |
| Zoeken naar aangiften<br>Product<br>BtwWin2016 (Classic)<br>VpbWin2017 (Classic)<br>VpbWin2018 (Classic)<br>BasWin2019 (Classic)<br>BasWin2019 (Classic)<br>BtwWin2021 (Classic)                                                                                                    | Pad<br>C:\Elsevier\2016\OBICP2016\<br>C:\Elsevier\2017\VPB2017\<br>C:\Elsevier\2018\VPB2018\<br>C:\Elsevier\2019\IB2018\<br>C:\Elsevier\2021\OBICP2021\                              | Gevonden<br>Database<br>Classic | documenter<br>n.v.t.<br>567<br>Aantal<br>115<br>20<br>18<br>411<br>2      |   |  |  |  |
| Zoeken naar aangiften<br>Product<br>BtwWin2016 (Classic)<br>VpbWin2017 (Classic)<br>VpbWin2018 (Classic)<br>BasWin2019 (Classic)<br>BtwWin2021 (Classic)<br>VpbWin2021 (Classic)                                                                                                    | Pad<br>C:\Elsevier\2016\OBICP2016\<br>C:\Elsevier\2017\VPB2017\<br>C:\Elsevier\2018\VPB2018\<br>C:\Elsevier\2019\IB2018\<br>C:\Elsevier\2021\OBICP2021\<br>C:\Elsevier\2021\VPB2021\ | Gevonden<br>Database<br>Classic | documenter<br>n.v.t.<br>567<br>Aantal<br>115<br>20<br>18<br>411<br>2<br>1 |   |  |  |  |
| Zoeken naar aangiften<br>Product<br>BtwWin2016 (Classic)<br>VpbWin2017 (Classic)<br>VpbWin2018 (Classic)<br>BasWin2019 (Classic)<br>BtwWin2021 (Classic)<br>VpbWin2021 (Classic)                                                                                                    | Pad<br>C:\Elsevier\2016\OBICP2016\<br>C:\Elsevier\2017\VPB2017\<br>C:\Elsevier\2018\VPB2018\<br>C:\Elsevier\2019\IB2018\<br>C:\Elsevier\2021\OBICP2021\<br>C:\Elsevier\2021\VPB2021\ | Gevonden<br>Database<br>Classic | documenter<br>n.v.t.<br>567<br>Aantal<br>115<br>20<br>18<br>411<br>2<br>1 |   |  |  |  |

Op basis van de keuze in stap 11 krijgt u hier een lijst met programma's te zien die gebruikt worden tijdens de migratie. Als u een groen vinkje te zien krijgt, zijn de programma's up-to-date en de locatie van deze programma's gevonden. Onderaan vindt u uitleg voor andere symbolen.

Controleer hier of het pad klopt

Kloppen de paden niet ga naar stap 12, kloppen de paden wel ga dan door naar stap 18.

| Nextens Migratiewizard Versie 20                                                                                                    | 21.2    |             | - 🗆 X                                 |  |  |  |  |
|----------------------------------------------------------------------------------------------------|---------|-------------|---------------------------------------|--|--|--|--|
| Toepassingen valideren                                                                                                    |         |             |                                       |  |  |  |  |
| Op basis van uw productselectie treft u onder een lijst van de toepassingen waarvan de<br>paden naar de toepassing bepaald moeten worden.                                                                                                    |         |             |                                       |  |  |  |  |
| <ul> <li>paden naar de toepassing bepaald moeten worden.</li> <li><b>Belangrijk</b> De paden naar de fiscale desktop aangiftesoftware moeten overeenkomen met die van de snelkoppelingen die u normaal gesproken gebruikt om een fiscale desktop aangiftesoftware te starten. Als u twijfelt aan een pad of als een pad niet is ingevuld (zie vierde kolom in de lijst), dan kunt u de eigenschappen van een toepassing opvragen: <ol> <li>Klik met de rechtermuisknop op een snelkoppeling</li> <li>Uit het popupmenu kies <b>Eigenschappen</b></li> <li>Klik het tabblad <b>Snelkoppeling</b></li> <li>Kopieer de inhoud van het tekstvak bij <b>Doel</b></li> <li>Kies hetzelfde progamma uit de lijst van de migratie wizard</li> <li>Klik de knop <b>Toepassing kiezen</b></li> <li>Overschrijf de inhoud bij <b>Bestandsnaam</b></li> </ol> </li> </ul> |         |             |                                       |  |  |  |  |
| Programma                                                                                                    | Versie  | Min. versie | Pad                                   |  |  |  |  |
| BtwWin2020 (Database)                                                                                                    | 2.0.1   | 2.0.0       | C:\Program Files (x86)\Elsevier\202   |  |  |  |  |
| <ul> <li>VpbWin2020 (Database)</li> </ul>                                                                                                    | 2.0.0   | 2.0.0       | C:\Program Files (x86)\Elsevier\202   |  |  |  |  |
| <ul> <li>BasWin2021 (Database)</li> </ul>                                                                                                    | 2.0.0   | 2.0.0       | C:\Program Files (x86)\Elsevier\202   |  |  |  |  |
| <ul> <li>BtwWin2021 (Database)</li> </ul>                                                                                                    | 2.0.0   | 2.0.0       | C:\Program Files (x86)\Elsevier\202   |  |  |  |  |
| ✓ VpbWin2021 (Database)                                                                                                    | 2.0.0   | 2.0.0       | C:\Program Files (x86)\Elsevier\202   |  |  |  |  |
| <ul> <li>CasWin2021 (Database)</li> </ul>                                                                                                    | 3.0.0   | 3.0.0       | C:\Program Files (x86)\Elsevier\202 🗸 |  |  |  |  |
| Toepassing kiezen<br>Vitleg symbolen                                                                                                    |         |             |                                       |  |  |  |  |
|                                                                                                    | Legenda | Annule      | ren Vorige Volgende                   |  |  |  |  |

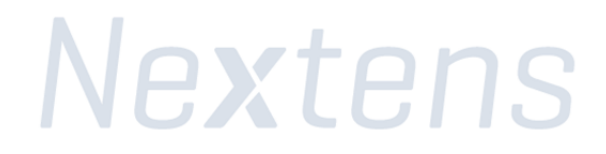

#### Uitleg van andere Symbolen

Foutomschrijving met mogelijke oplossing

- De Migratiewizard heeft de toepassing niet kunnen vinden op de aangegeven locatie. Oplossing: Zoek het bestand handmatig op met behulp van de knop "Toepassing kiezen ..."
- Het versienummer van de toepassing is te laag.
   Oplossing: Download de nieuwste versie van de toepassing vanaf www.nextensdesktop.nl
- Pet helpbestand behorende bij de toepassing is niet gevonden. Oplossing: Zoek het helpbestand en kopieer deze in dezelfde map van de toepassing.
- Le toepassing bevindt zich ergens op het netwerk. Dit kan onverwachte popup-vensters te weeg brengen. Oplossing: Start de Migratiewizard op dezelfde computer waar ook de toepassingen op zijn geïnstalleerd.
- U heeft te weinig rechten op de map waar de toepassing zich bevindt. Oplossing: Vraag uw systeembeheerder om lees- en schrijfrechten op de map.
- De verwijzing naar het instellingenbestand "Elseviernetwerk.ini" is niet aangetroffen voor de toepassing. Oplossing: Ga terug naar het scherm "De migratiewizard met de database verbinden"
- De toepassing verwijst naar een andere database dan die van de Migratiewizard. Oplossing: Zoek naar de juiste locatie van de toepassing met dezelfde database verwijzing.
- De Migratiewizard heeft de toepassing niet kunnen vinden. Oplossing: Zoek het bestand handmatig op met behulp van de knop "Toepassing kiezen ..."
- De Migratiewizard heeft het instellingenbestand behorend bij de toepassing niet kunnen vinden. Oplossing: Start de toepassing eenmalig zodat het bestand gegenereerd wordt door de toepassing.
- De toepassing voldoet aan alle vereisten. Er hoeft geen actie ondernomen te worden.

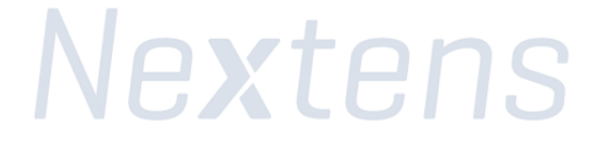

# Stap 12 (alleen bij aanpassen van de locatie van de programmabestanden)

Om een nieuwe locatie te kiezen, klik op de knop 'Toepassing kiezen'.

In het dialoogvenster gaat u naar de map waarin de programmabestanden staan (standaard is dit in de map C:\Program Files(x86)\Elsevier\).

Daar selecteert u het programmabestand en klikt u op de knop 'Open' (In dit voorbeeld BasWin2021.exe).

| Openen                        |                |                          | ×            |
|-------------------------------|----------------|--------------------------|--------------|
| ← → × ↑ C:\Nextens\BasWin2021 | ٽ ~            | Zoeken in BasWin2021     | م            |
| Organiseren 👻 Nieuwe map      |                | · = = · · ·              |              |
| Deze pc                       | Gewijzigd op   | Type Gr                  | rootte       |
| 3D-objecten BasWin2021.exe    | 7-9-2021 15:11 | Toepassing               | 11.300 kB    |
| E Afbeeldingen                |                |                          |              |
| 🔜 Bureaublad                  |                |                          |              |
| 🔮 Documenten                  |                |                          |              |
| 🖶 Downloads                   |                |                          |              |
| 👌 Muziek                      |                |                          |              |
| 📑 Video's                     |                |                          |              |
| CSDisk (C:)                   |                |                          |              |
| Netwerk                       |                |                          |              |
| Bestandsnaam: BasWin2021.exe  | ~              | Fiscale toepassing (BasV | Vin2021 ∨    |
|                               |                | Openen An                | inuleren .:i |

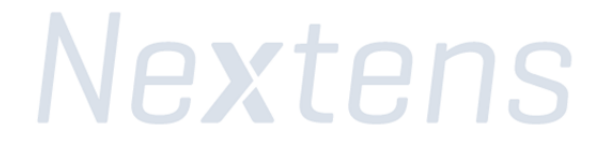

Ter controle: zodra alle programmabestanden zijn gevonden en geselecteerd ziet u voor ieder programma een groen vinkje staan.

#### Stap 13

Klik op de knop 'Volgende'.

| 💮 Nextens Migratiewizard Versi                                                                                                    | 🖹 Nextens Migratiewizard Versie 2021.2 — 🗆 🗙 |             |                              |           |             |  |  |  |  |
|----------------------------------------------------------------------------------------------------|----------------------------------------------|-------------|------------------------------|-----------|-------------|--|--|--|--|
| Toepassingen valideren                                                                                                    |                                              |             |                              |           |             |  |  |  |  |
| Op basis van uw productselectie treft u onder een lijst van de toepassingen waarvan de<br>paden naar de toepassing bepaald moeten worden.                                                                                                    |                                              |             |                              |           |             |  |  |  |  |
| <ul> <li>Belangrijk De paden naar de fiscale desktop aangiftesoftware moeten overeenkomen met die van de snelkoppelingen die u normaal gesproken gebruikt om een fiscale desktop aangiftesoftware te starten. Als u twijfelt aan een pad of als een pad niet is ingevuld (zie vierde kolom in de lijst), dan kunt u de eigenschappen van een toepassing opvragen: <ol> <li>Klik met de rechtermuisknop op een snelkoppeling</li> <li>Uit het popupmenu kies Eigenschappen</li> <li>Klik het tabblad Snelkoppeling</li> <li>Kopieer de inhoud van het tekstvak bij Doel</li> <li>Kies hetzelfde progamma uit de lijst van de migratie wizard</li> <li>Klik de knop Toepassing kiezen</li> <li>Overschrijf de inhoud bij Bestandsnaam</li> </ol> </li> </ul> |                                              |             |                              |           |             |  |  |  |  |
| Programma                                                                                                    | Versie                                       | Min. versie | Pad                          |           |             |  |  |  |  |
| BtwWin2016 (Classic)                                                                                                    | 200                                          | 200         | C:\Program Files (x86)\Elsey | /ier\201/ | 5\BtwWi     |  |  |  |  |
| VobWin2017 (Classic)                                                                                                    | 2.3.0                                        | 2.3.0       | C:\Program Files (x86)\Elsey | vier\201  | 7\VobWi.    |  |  |  |  |
| ✓ VpbWin2018 (Classic)                                                                                                    | 2.1.1                                        | 2.0.0       | C:\Program Files (x86)\Elsey | /ier\2018 | 3\VpbWi.    |  |  |  |  |
| BasWin2019 (Classic)                                                                                                    | 2.0.0                                        | 2.0.0       | C:\Program Files (x86)\Elsev | vier\2019 | )<br>BasWi. |  |  |  |  |
| ✓ BtwWin2021 (Classic)                                                                                                    | 2.0.0                                        | 2.0.0       | C:\Program Files (x86)\Elsev | vier\202  | L\BtwWi.    |  |  |  |  |
| 🖉 VpbWin2021 (Classic)                                                                                                    | 2.0.0                                        | 2.0.0       | C:\Program Files (x86)\Elsev | rier\202  | L\VpbWi.    |  |  |  |  |
| Toepassing kiezen<br>✓ Uitleg symbolen                                                                                                    | Toepassing kiezen                            |             |                              |           |             |  |  |  |  |
|                                                                                                    | Leger                                        | nda Ai      | nnuleren Vorige              |           | /olgende    |  |  |  |  |

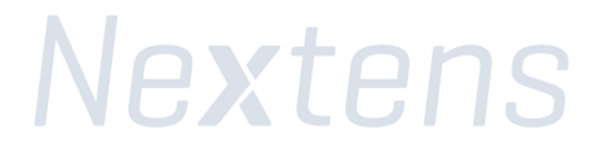

Om de locatie van de uitvoer map te wijzigen klikt u op de knop 'Wijzig locatie...'.

Met het dialoogvenster dat nu verschijnt kunt u een andere map kiezen, in het onderstaande voorbeeld is de standaard map 'c:\Nextens\' gekozen.

Klik vervolgens op de knop 'Volgende' om verder te gaan.

| Nextens Migratiewizard Versie 2021.2                                                                                              | _       |          | ×   |
|----------------------------------------------------------------------------------------------------|---------|----------|-----|
| Uitvoermap bepalen                                                                                                    |         |          |     |
| Het exportbestand zal worden opgeslagen in de submap Migratie van de on<br>C:\Nextens\                                            | derstaa | ande ma  | ар: |
| Wijzig locatie         Toegangstype       Toegestaan         Lezen       Ja         Schrijven       Ja         Uitvoeren       Ja |         |          |     |
| Annuleren Vorige                                                                                                    | N       | /olgende |     |

Klik nu op de knop 'Start Export' om het exportbestand aan te maken.

| Nextens Migratiewizard Versie 20                                 | 21.2                            |                      |                               | _                           |                  | Х  |
|------------------------------------------------------------------|---------------------------------|----------------------|-------------------------------|-----------------------------|------------------|----|
| Export starten                                                   |                                 |                      |                               |                             |                  | ^  |
| Klik op de knop " <i>Start Expo</i><br>wordt opgeslagen in de vo | ort" om het exp<br>Igende map:  | ortbestand te gen    | ereren. Uw ex                 | portbes                     | stand            |    |
| C:\Nextens\Migra                                                 | atie\                           |                      |                               |                             |                  |    |
|                                                                  |                                 |                      |                               |                             |                  |    |
| <u>Let op</u>                                                    |                                 |                      |                               | L L . L                     | - •              |    |
| Iedere aangifte wordt geoj<br>openen van een aangifte e          | end door het b<br>en waarschuwi | ng of foutmelding    | programma. A<br>wordt getoond | ls bij h<br>1, <b>zal d</b> | et<br>le         |    |
| Wizard blijven wachten (                                         | op een gebruike<br>'            | ersinteractie, zoals | het klikken va                | an een                      | " <i>OK</i> " of | ~  |
| Product                                                          | 0 t - 1                         |                      | Challen -                     |                             |                  |    |
| Product                                                          | Aantai                          |                      | Status                        |                             |                  |    |
| BtwWin2016 (Classic)                                             | 115                             |                      | Gereed voor                   | verwerk                     | ing              |    |
| VpbWin2017 (Classic)                                             | 20                              |                      | Gereed voor                   | verwerk                     | ing              |    |
| VpbWin2018 (Classic)                                             | 18                              |                      | Gereed voor                   | verwerk                     | ing              |    |
| BasWin2019 (Classic)                                             | 411                             |                      | Gereed voor                   | verwerk                     | ing              |    |
| BtwWin2021 (Classic)                                             | 2                               |                      | Gereed voor                   | verwerk                     | ing              |    |
| VpbWin2021 (Classic)                                             | 1                               |                      | Gereed voor                   | verwerk                     | ing              |    |
|                                                                  |                                 |                      |                               |                             |                  |    |
|                                                                  |                                 |                      |                               |                             |                  |    |
|                                                                  |                                 |                      |                               |                             |                  |    |
|                                                                  |                                 |                      |                               |                             |                  |    |
|                                                                  |                                 |                      |                               |                             |                  |    |
|                                                                  |                                 |                      |                               |                             |                  |    |
|                                                                  |                                 | Appularen            | Vorige                        | - st                        | art Evno         | rt |

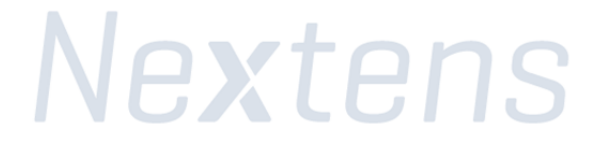

Het volgende status scherm verschijnt nu in uw scherm:

| Nextens Migratiewizard Versie 20 | 021.2   | —                      | >  |
|----------------------------------|---------|------------------------|----|
| Product                          | Aantal  | Status                 |    |
| BtwWin2016 (Classic)             | 115     | Wordt nu verwerkt      |    |
| VpbWin2017 (Classic)             | 20      | Gereed voor verwerking |    |
| VpbWin2018 (Classic)             | 18      | Gereed voor verwerking |    |
| BasWin2019 (Classic)             | 411     | Gereed voor verwerking |    |
| BtwWin2021 (Classic)             | 2       | Gereed voor verwerking |    |
| VpbWin2021 (Classic)             | 1       | Gereed voor verwerking |    |
|                                  |         |                        |    |
| Anr                              | nuleren | Vorige Start Expor     | rt |

Tijdens dit onderdeel van het migratieproces worden de programma's die u geselecteerd heeft één voor één opgestart. Als u tijdens de migratieproces melding krijgt over PDFcamp printer, klik dan op "nee" anders gaat de migratie niet verder. Als u niet op tijd "Nee" heeft geklikt, dan zal er time-out optreden en MigrateTool zal dan een waarschuwing geven. Nadat u op "Nee" heeft geklikt dan kunt bij de waarschuwing klikken op "opnieuw".

Let op: Sluit de programma's niet af, het opstarten en afsluiten van de programma's gebeurt automatisch.

| Melding                                                                                                    | Х |  |  |  |  |  |
|----------------------------------------------------------------------------------------------------|---|--|--|--|--|--|
| De benodigde PDFcamp Printer t.b.v. het printen naar een pdf-bestand<br>is niet beschikbaar op uw systeem.<br>Wilt u de PDFcamp Printer installeren?                                                                         |   |  |  |  |  |  |
| - Kies Ja om de installatie uit te voeren.<br>BasWin2020.exe gaat daarna weer verder.                                                                                                    |   |  |  |  |  |  |
| - Kies Nee om de installatie van PDFcamp Printer niet uit te voeren.<br>Er kan dan niet naar PDF worden geprint                                                                                                    |   |  |  |  |  |  |
| Deze melding niet meer weergeven Ja Nee                                                                                                    |   |  |  |  |  |  |
| Waarschuwing X                                                                                                    |   |  |  |  |  |  |
| BtwWin2016Classic niet klaar om te starten met de<br>export.<br>Mogelijk wacht BtwWin2016Classic op uw reactie.<br>Klik eventueel op het icoontje van BtwWin2016Classic<br>in de taakbalk om BtwWin2016Classic te activeren. |   |  |  |  |  |  |
| Afbreken Opnieuw                                                                                                    |   |  |  |  |  |  |

Ter controle: de naam van het migratiebestand (het exportbestand) is nu aangemaakt. Op dit scherm ziet u ook de bestandslocatie en naam van het exportbestand (in dit voorbeeld: 2609201713002.zip).

# Let op: wij raden u aan de map locatie (in dit voorbeeld c:\Nextens\Migratie) te noteren. Dit heeft u nodig voor stap 21!

Klik op 'Start Nextens'

| • Nextens Migratiewizard Versie 2021.2                                                                                                    | _     |           | ×  |  |  |  |
|----------------------------------------------------------------------------------------------------|-------|-----------|----|--|--|--|
| Inloggen op Nextens                                                                                                    |       |           |    |  |  |  |
| Uw exportbestand is succesvol aangemaakt en staat klaar om geüpload te<br>Nextens.                                                                                               | worde | en naar   |    |  |  |  |
| U treft het bestand in de volgende map<br>C:\Nextens\Migratie\                                                                                                    |       |           |    |  |  |  |
| Naam van het bestand<br>15102021135603.zip                                                                                                    |       |           |    |  |  |  |
| Klik <i>Start Nextens</i> om u aan te melden bij Nextens en uw exportbestand te uploaden.<br>Een instructievenster zal worden geopend om u verder te begeleiden bij de migratie. |       |           |    |  |  |  |
|                                                                                                    |       |           |    |  |  |  |
|                                                                                                    |       |           |    |  |  |  |
|                                                                                                    |       |           |    |  |  |  |
| ☑ Kopieer de volledige bestandsnaam naar het klembord                                                                                                    |       |           |    |  |  |  |
|                                                                                                    |       |           |    |  |  |  |
| Annuleren Vorige                                                                                                    | Sta   | nt Nexter | ns |  |  |  |

# 3: Het exportbestand uploaden naar Nextens

# Stap 17

Log in op Nextens door op de pagina waar u op uit komt uw gebruikersnaam (uw e-mailadres) en wachtwoord in te vullen.

Komt u niet in uit op het scherm hieronder, klik hier op het migratiebestand te uploaden.

| Inloggen               |                            |
|------------------------|----------------------------|
| Gebruik uw Nextens geb | ruikersnaam en wachtwoord. |
| Gebruikersnaam (uw e-n | nailadres)                 |
| Support@nextens.nl     |                            |
| Wachtwoord             |                            |
| •••••                  | •••••                      |

# Stap 18

Klik op de kop "Upload migratiebestand"

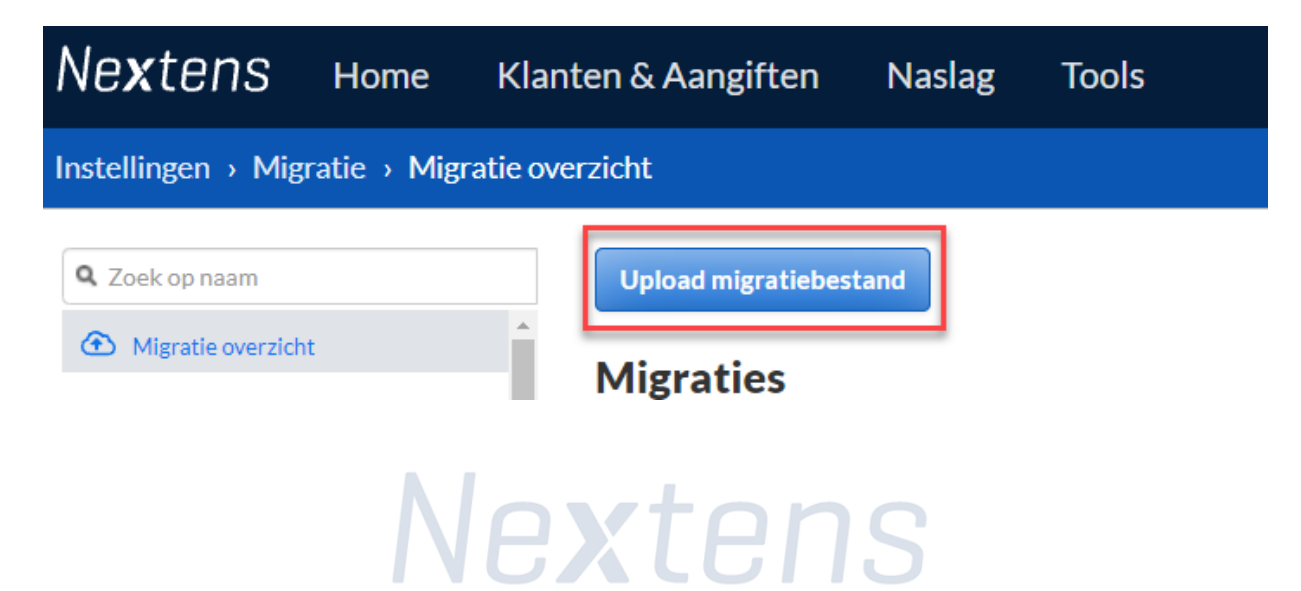

Uploaden van exportbestand naar Nextens

Klik op de knop 'Volgende' om verder te gaan.

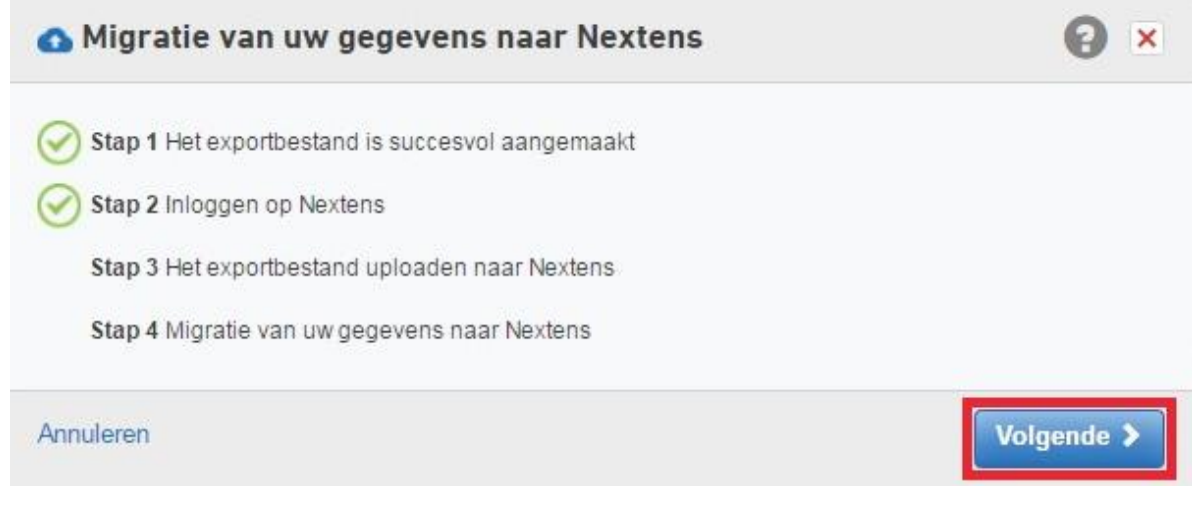

# Stap 20

Migratie opties:

Selecteer nu welke gegevens u naar Nextens wilt migreren.

- Kies hier voor 'gecombineerd' als u het migratie bestand vanuit de migratie manager wilt uploaden dat u zojuist heeft aangemaakt
- De status van de SBA wordt mee gemigreerd. Mocht er geen status gevonden kunnen worden, dan kunt u hier opgeven wat voor status u de SBA wilt geven na de migratie.

Klik hierna op de knop 'Volgende'.

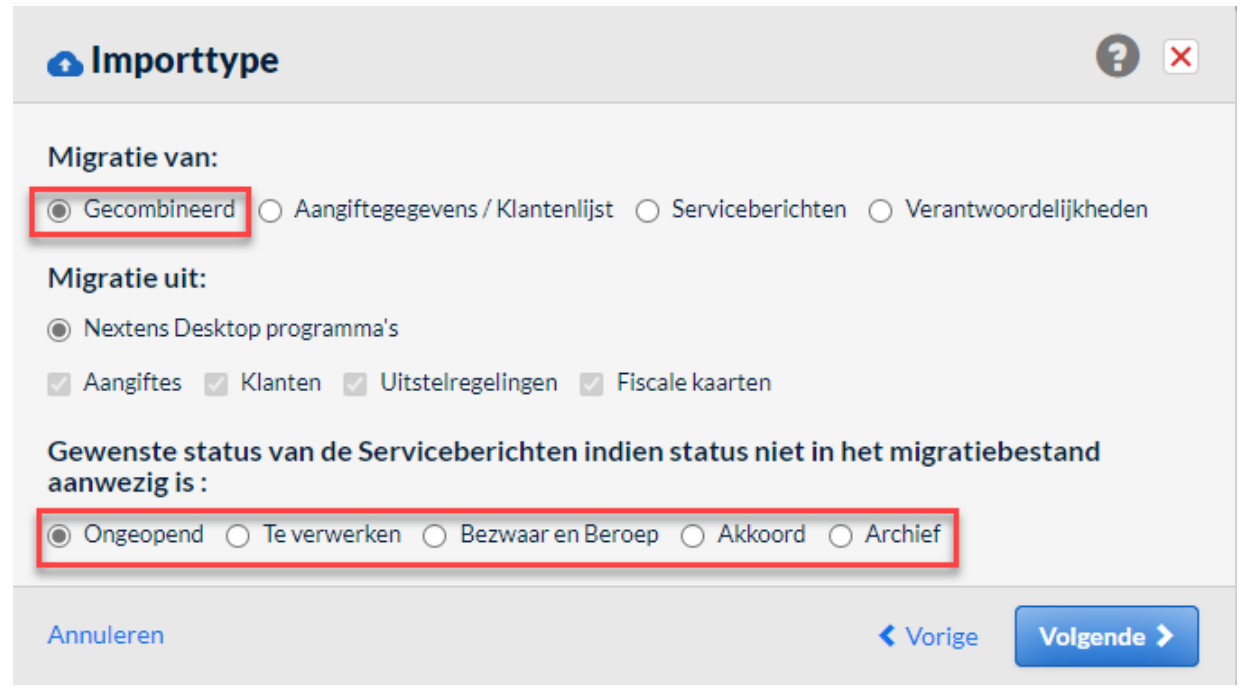

Klik op de knop 'Selecteer een bestand...'.

Stap 3: Het exportbestand uploaden naar Nextens
 Et exportbestand uploaden
 Selecteer het exportbestand dat u heeft aangemaakt en op uw computer heeft opgeslagen.
 Selecteer een bestand...

## Stap 22

In het dialoogvenster navigeert u naar de map die u bij stap 21 heeft opgegeven, selecteer het migratiebestand en klik op de knop 'Open'.

| 💽 Open                                                                             |                                        |                  |                  |             |            |        | ×      |
|------------------------------------------------------------------------------------|----------------------------------------|------------------|------------------|-------------|------------|--------|--------|
| $\leftarrow$ $\rightarrow$ $\checkmark$ $\uparrow$ $\square$ $\rightarrow$ This PC | C > OSDisk (C:) > Nextens > Migratie > |                  | ٽ ~              | ,⊂ Searc    | h Migratie |        |        |
| Organise 👻 New folder                                                              |                                        |                  |                  |             |            |        | ?      |
| 🗊 3D Objects 🔷                                                                     | Name                                   | Date modified    | Туре             | Size        |            |        |        |
| 5. Desktop                                                                         | 2609201713002.zip                      | 18/01/2021 11:19 | Compressed (zipp | 430 KB      |            |        |        |
| 👹 Documents                                                                        |                                        |                  |                  |             |            |        |        |
| Downloads                                                                          |                                        |                  |                  |             |            |        |        |
| J Music                                                                            |                                        |                  |                  |             |            |        |        |
| Pictures                                                                           |                                        |                  |                  |             |            |        |        |
|                                                                                    |                                        |                  |                  |             |            |        |        |
| Uspisk (C:)                                                                        |                                        |                  |                  |             |            |        |        |
|                                                                                    |                                        |                  |                  |             |            |        |        |
| File name                                                                          | 2609201713002.zip                      |                  | ~                | Alle bestar | ıden (*.*) |        | $\sim$ |
|                                                                                    |                                        |                  |                  | Open        |            | Cancel |        |

# Stap 23

Klik op de knop 'Volgende'.

| 💁 Stap 3: Het e                              | <b>e</b> ×                                                                            |            |
|----------------------------------------------|---------------------------------------------------------------------------------------|------------|
| Het exportbestand<br>Selecteer het exportbes | l <b>uploaden</b><br>stand dat u heeft aangemaakt en op uw computer heeft opgeslagen. |            |
| Selecteer een bestand                        | 2609201713002.zip                                                                     |            |
| Annuleren                                    | < Vorige                                                                              | Volgende > |

De voortgang van de migratie wordt nu getoond.

De onderste balk is de voortgangsbalk voor het uitpakken van het bestand, deze zal op 10% blijven hangen. De verwerking zal buiten kantooruren plaatsvinden.

Als de onderste balk begint mag u het scherm afsluiten, u ontvangt een e-mail als de migratie voltooid is (de volgende dag).

| 🙆 Sta    | p 4: Migra     | tie van uw gegevens naar Nextens | <b>e</b> × |
|----------|----------------|----------------------------------|------------|
| Voortga  | ng             |                                  |            |
| Uploaden | export bestand | Ē.                               |            |
|          |                | 100 % gereed                     |            |
| Uploade  | 7              |                                  |            |
| 10 %     |                |                                  |            |
| Upload   | Decryptie      | Import                           | Controle   |
|          |                |                                  |            |

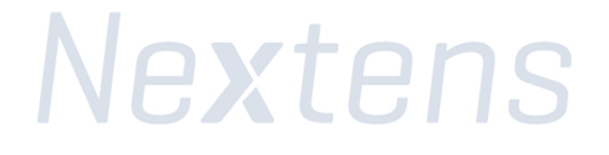

# Nextens

# Goed voorbereid uw gegevens migreren van Nextens desktop naar Nextens online

Dit stappenplan laat u alle stappen zien die u moet doorlopen om uw gegevens succesvol te migreren van uw Nextens desktop software naar Nextens online. Nextens online ondersteunt uw aangiften vanaf aangiftejaar 2014.

In dit stappenplan volgen we drie hoofdstappen, die in meerdere kleine stappen uiteenvallen:

- <u>Uw PKIoverheid services certificaat uploaden</u>
- <u>Een exportbestand maken van uw gegevens</u>
- Het exportbestand uploaden naar Nextens

# Voordat u begint

- Download en installeer de laatste update van uw desktop programma('s). Hierin heeft u de mogelijkheid om een migratiebestand van uw gegevens te maken. U kunt voor het huidige kalender jaar controleren of er een nieuwere versie beschikbaar is door in het programma via 'Help' (in de menubalk) naar 'Online updatecheck' te gaan. Voor oude jaren kunt u contact opnemen met de supportdesk. In de desktopsoftware bij tab "help" kunt u klikken op "supportdesk e-mailen".
- Lees eerst de <u>veel gestelde vragen</u> voor dat u met de migratie start
- <u>Download</u> en installeer de **migratietool**. U vindt een link naar het te downloaden bestand op <u>https://www.nextens.nl/desktop-naar-cloud</u>
- Bij de database versies worden alleen de verzonden aangifte gemigreerd uitgezonderd voor BTW. De nog niet afgeronde aangiften dienen in de desktopsoftware afgemaakt te worden. Vervolgens kunnen deze via de migratie manager in een later stadium geüpload worden naar Nextens. Wij raden u aan BTW te migreren als u huidige boekjaar in desktop heeft afgerond.

# Aanbevolen vervolgstappen

De onlineprogramma's van Nextens lijken in veel opzichten op de Desktop aangiftesoftware waar u vertrouwd mee bent, maar is op sommige punten anders dan u gewend bent.

## Tips bij het eerste gebruik van Nextens

- Om snel aan de slag te kunnen bieden wij u op onze <u>supportpagina</u> o.a. handleidingen en <u>instructievideo's</u>.
- Controleer uw klantenlijst op voormalige klanten.
- Stel de verantwoordelijkheden in.

## Heeft u Nextens al ingericht?

Voor het inrichten van uw Nextens omgeving hebben onze trainers een aantal <u>Interactieve</u> <u>stappenplannen</u> gemaakt waarmee u stap voor stap begeleid wordt om de verschillende onderdelen van Nextens in te stellen. Als u deze stappenplannen doorneemt weet u zeker dat uw Nextens omgeving goed is ingericht en dat u klaar bent om te beginnen met Nextens.

#### Heeft u vragen over het gebruik van Nextens?

Alle beschikbare informatie over werken in Nextens kunt u vinden op de <u>supportpagina</u>, in het <u>Helpdocument</u> en binnen Nextens in het helpcentrum (klik hiervoor op F1).

# We wensen u veel werkplezier met Nextens!

# 1: Uw PKIoverheid services certificaat uploaden

# Stap 1

Log in op <a href="https://portal.nextens.nl/">https://portal.nextens.nl/</a>

Hierna leest u de te volgen stappen voor het uploaden van het certificaat. Log in met uw gebruikersnaam (e-mail adres) en wachtwoord.

| Nexte                                                                        | Ins      |
|------------------------------------------------------------------------------|----------|
| nloggen                                                                      |          |
| Gebruik uw Nextens gebruikersnaam en wach<br>Gebruikersnaam (uw e-mailadres) | itwoord. |
| Nachtwoord                                                                   |          |
| nloggegevens vergeten?                                                       |          |
| Onthoud mijn gebruikersnaam                                                  | Inloggen |

## Stap 2

Klik rechtsboven in het scherm op uw e-mailadres en selecteer 'instellingen'.

| Home Klanten & Aangiften Tools FiscaalTotaal Naslag            | Zoek in Nextens. Q Nextens Demo * Support@next *                                                   |
|----------------------------------------------------------------|----------------------------------------------------------------------------------------------------|
| Aandachtspunten                                                | Adviessignalen                                                                                     |
| 2 aangifte(n) konden niet worden verzonden                     | Kan de nieuwe kleine ondersemersregeling<br>straks worden toegepast?(VPB)<br>40 klanten 29-12-2020 |
| Recent door u geopende aangiften                               | Kan de nieuwe kleine ondernemersregeling<br>straks worden toegepast?(IB)<br>18 klanten 18-12-2020  |
| Er zijn geen door u recent geopende aangiften gevonden<br>Naar | Tijdelijke opvolging BV goed geregeld<br>angiften > 5 klanten 18-12-2020                           |

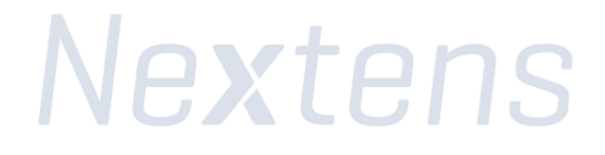

Klik op het volgende scherm in het menu op 'Certificaten'

| Instellir | ngen                      |   |                                                                                                    |
|-----------|---------------------------|---|----------------------------------------------------------------------------------------------------|
|           | 🙆 Instellingen            |   | Nextens Instellingen                                                                                             |
|           | 🖉 Account                 |   | Hier kunt u alle instellingen van Nextens vinden. Klik voor praktische ondersteuning op F1 voor de Nextens Help. |
|           | 🙊 Certificaten            |   |                                                                                                    |
|           | 😵 Gebruikersbeheer        | > |                                                                                                    |
|           | 🔒 Printinstellingen       | > |                                                                                                    |
|           | Rantoorgegevens           | > |                                                                                                    |
|           | <b>پ</b> Koppelingen      | > |                                                                                                    |
|           | ① Migratie                | > |                                                                                                    |
|           | Aanbiedingsbriefsjablonen | > |                                                                                                    |
|           | Q Klantportaal            | > |                                                                                                    |
|           | 💾 Mijn producten          |   |                                                                                                    |
|           | Mijn logo's               | > |                                                                                                    |
|           |                           |   |                                                                                                    |

Klik bij 'Certificaten' op de knop 'Upload'

| Certification | Certificaten                                                                                      |                                              |                                                                                                    |                                                                                           |                                                       |                       |                         |
|---------------|---------------------------------------------------------------------------------------------------|----------------------------------------------|----------------------------------------------------------------------------------------------------|-------------------------------------------------------------------------------------------|-------------------------------------------------------|-----------------------|-------------------------|
| + Upload      | Het uitwisselen van informatie<br>aanvragen van uitstel of het on                                 | met de belastingdien<br>tvangen van SBA's en | t vereist een PKloverheid-certificaat. E<br>SBU's.                                                            | lenk hierbij aan bijvoorbeeld het verzende                                                | en van aangiften, het                                 |                       |                         |
|               | Rier kunt u uw Pkloverheid-ce<br>8 weken voor het verlopen van<br>certificaat een ander handelsre | de geldighejdsduur h<br>gisternummer gaat b  | loopt de geidigheidsduur van uw certin<br>et aanvraagproces op te starten. De vei<br>evatten dan het huidige. | caat binnenkort: Start tijdig met het aanv<br>vanging van het certificaat vereist extra a | raagproces. Het advies is om<br>andacht als uw nieuwe |                       |                         |
|               | Raadpleeg altijd het Nextens h                                                                    | Actief                                       | Geldigheidsduur                                                                                               | n en verlengen van uw PKloverheid-certifi                                                 | serienummer                                           | Handelsregisternummer | Acties                  |
|               | Raadpleeg altijd het Nextens hi<br>Verleend aan<br>www.reedbusiness.nl                            | Actief                                       | Geldigheidsduur                                                                                               | n en verlengen van uw PKloverheid-certifi<br>Ultgegeven door                              | serienummer                                           | Handelsregisternummer | Acties<br>Mask inactiel |

# Stap 4

Klik op de knop 'Selecteer een bestand'

| Instellingen > Certificaten > Upload |              |             |                       |           |        |  |  |  |
|--------------------------------------|--------------|-------------|-----------------------|-----------|--------|--|--|--|
| 9                                    | Certificaten | Certificaat | Selecteer een bestand |           |        |  |  |  |
| +                                    | Upload       | Wachtwoord  |                       |           |        |  |  |  |
|                                      | Terug        | Actief      |                       |           |        |  |  |  |
|                                      |              |             |                       | Annuleren | Upload |  |  |  |

In het dialoogvenster navigeert u naar de map waarin uw PKIoverheid services certificaat staat. Selecteer dit '.pfx' of '.p12' bestand en klikt u daarna op de knop 'Openen'.

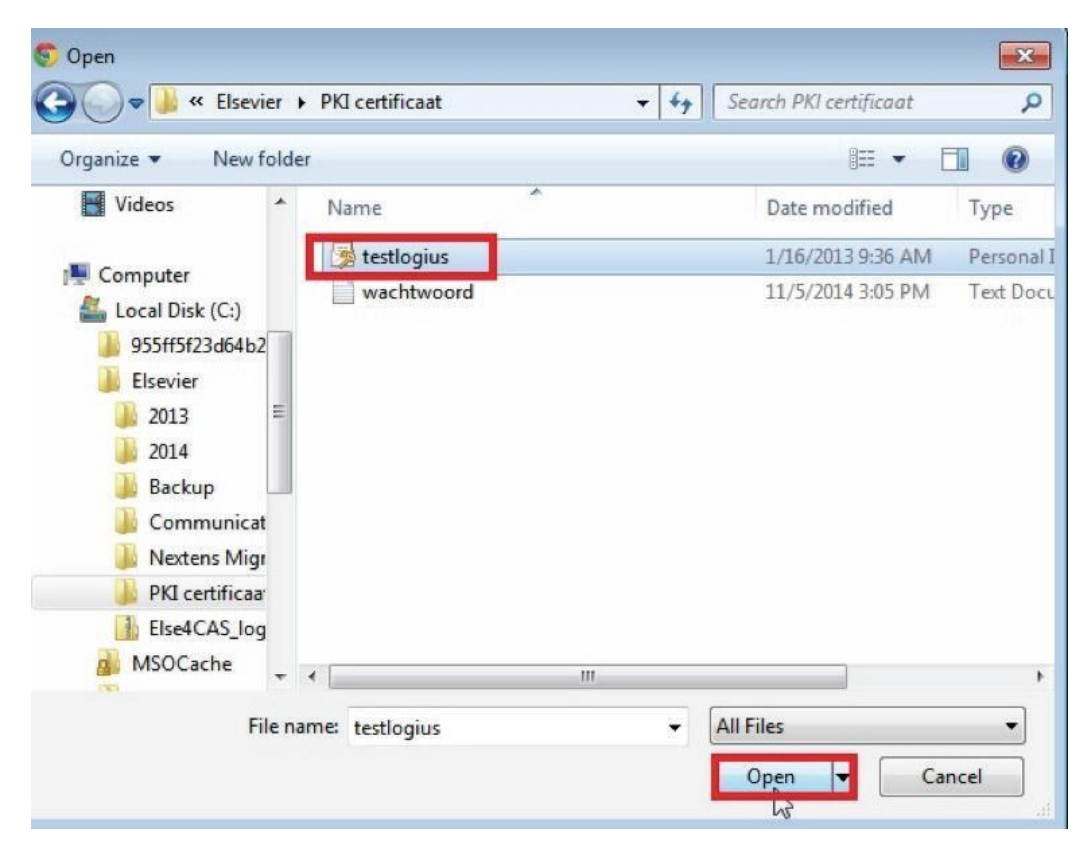

# Stap 6

Voer bij 'Wachtwoord' het wachtwoord van uw PKIoverheid services certificaat in. Vink het vakje 'Actief' aan

Klik op de knop 'Upload'

| Instelling | Instellingen   Certificaten   Upload |   |             |                       |                  |  |  |  |  |
|------------|--------------------------------------|---|-------------|-----------------------|------------------|--|--|--|--|
|            | <b>Q</b> Certificaten                |   | Certificaat | Selecteer een bestand |                  |  |  |  |  |
|            | + Upload                             |   | Wachtwoord  |                       |                  |  |  |  |  |
|            | Terug                                | * | Actief      |                       |                  |  |  |  |  |
|            |                                      |   |             |                       | Annuleren Upload |  |  |  |  |

# Stap 7

Het PKIoverheid services certificaat is nu actief, u kunt nu uw gegevens migreren naar Nextens!

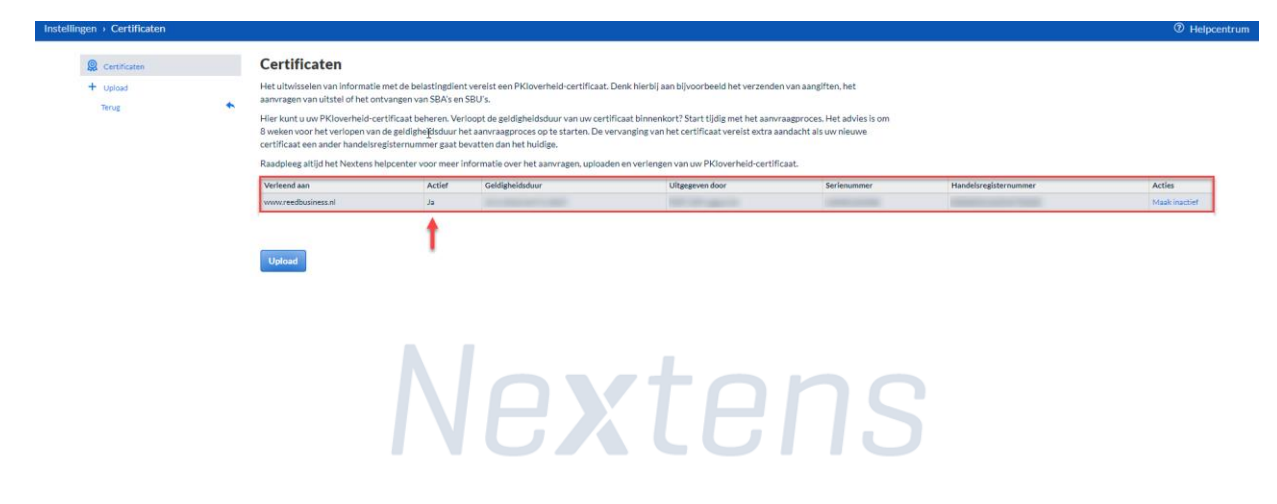

# 2. Een exportbestand maken van uw gegevens

# Stap 8

Het is belangrijk dat u de Migratie Tool start als "administrator".

Klik met de rechtermuisknop op het icoon van de Migratie Tool en kies voor "Als administrator uitvoeren"

|               |   | Openen                             |   |
|---------------|---|------------------------------------|---|
| Nextens       |   | Bestandslocatie openen             |   |
| Migratie Tool | • | Als administrator uitvoeren        |   |
|               | _ | Compatibiliteitsproblemen oplossen |   |
|               |   | Aan Start vastmaken                |   |
|               |   | 7-Zip                              | > |
|               |   | CRC SHA                            | > |
|               | Ð | Scannen met Windows Defender       |   |
|               |   | Aan taakbalk vastmaken             |   |
|               |   | Vorige versies terugzetten         |   |
|               |   | Kopiëren naar                      |   |
|               |   |                                    |   |

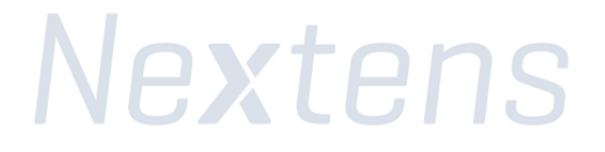

Lees de welkomsttekst en klik op 'Volgende' om verder te gaan

| Nextens Migratiewizard Versie 2020.1                                                                                                    | _        |           | ×   |
|----------------------------------------------------------------------------------------------------|----------|-----------|-----|
| Gefeliciteerd!                                                                                                    |          |           |     |
| U gaat de overstap maken van uw fiscale desktop aangiftesoftware (Clas:<br>naar Nextens!<br>Deze migratiewizard zal u begeleiden bij dit proces.    | sic of d | latabas   | e)  |
| Dit proces bestaat uit 3 stappen:                                                                                                    |          |           |     |
| <u>Stap 1</u><br>Een exportbestand maken van uw gegevens                                                                                            |          |           |     |
| <u>Stap 2</u><br>Inloggen bij Nextens                                                                                                    |          |           |     |
| <u>Stap 3</u><br>Uw exportbestand uploaden in Nextens                                                                                               |          |           |     |
| De stappen 2 en 3 gebeuren buiten deze migratiewizard.<br>Er wordt dan een browser opgestart waarmee verbinding gemaakt kan wo<br>Nextens omgeving. | rden m   | et de     |     |
| <u>Voorkom ergernissen!</u>                                                                                                    |          |           |     |
| Zorg dat u vooraf de nieuwste versies van uw fiscale toepassingen hebt g<br>naar Nextens wenst te migreren.                                         | jeïnstal | lleerd di | e u |
|                                                                                                    |          |           |     |
|                                                                                                    |          |           |     |
|                                                                                                    |          |           |     |
| Bekijk de checklist                                                                                                    |          |           |     |
|                                                                                                    |          |           |     |
|                                                                                                    |          |           | _   |
| Annuleren                                                                                                    | \<br>\   | Volgende  |     |

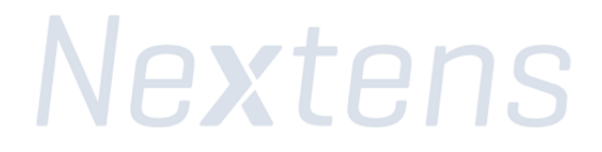

Selecteer de variant van de Nextens Desktopsoftware die u gebruikt. In onderstaand voorbeeld gaan we ervan uit dat u de database-variant van de Nextens Desktopsoftware gebruikt.

| Mextens Migratiewizard Versie 2021.2                                                                                                    | _                |              | × |  |  |
|----------------------------------------------------------------------------------------------------|------------------|--------------|---|--|--|
| Type migratie bepalen                                                                                                    |                  |              |   |  |  |
| Onderin treft u de drie mogelijke opties om naar Nextens te migreren.                                                                                                    |                  |              |   |  |  |
| Bij keuze voor Database versies worden de aangifte en klantgegevens uit<br>gehaald. In een volgende scherm zult u de Migratiewizard met de databas<br>verbinden.                                                                                                    | de dat<br>e moet | abase<br>ten |   |  |  |
| Bij de keuze voor de Classic versies worden de aangifte en klantgegevens uit de<br>aangiftebestanden gehaald. In een volgend scherm kunt u aangeven waar deze<br>aangiftebestanden zich bevinden.                                                                                                    |                  |              |   |  |  |
| U kunt ook voor het migreren van zowel de Classic- als database versies                                                                                                    | kiezen.          |              |   |  |  |
| Kiest u voor de database versie, dan kunt u bepalen wat u wilt mirgeren. Desgewenst kan<br>de migratie in meerdere fasen worden uitgevoerd. U kunt bijvoorbeeld eerst de klantenlijst<br>migreren, in een later stadium de aangiften en bijvoorbeeld bij de start van het nieuwe jaar<br>de medewerker klant relaties. |                  |              |   |  |  |
| Maak uw keuze en klik dan op de knop <i>"Volgende"</i>                                                                                                    |                  |              |   |  |  |
| <ul> <li>Classic versies van de desktop aangiftesoftware</li> <li>Database versies van de desktop aangiftesoftware</li> <li>Classic- en database versies van de desktop software</li> </ul>                                                                                                    |                  |              |   |  |  |
| Annuleren Vorige                                                                                                    | N N              | /olgende     | 2 |  |  |

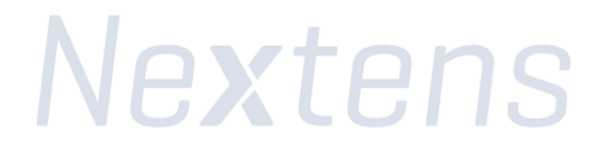

### Stap 11:

Selecteer de gegevens die u naar Nextens wil migreren

U kunt hier de onderdelen aanvinken die u naar Nextens wil migreren.

Desgewenst kan de migratie in meerdere fasen worden uitgevoerd. U kunt bijvoorbeeld eerst de klantenlijst migreren, in een later stadium de aangiften en bijvoorbeeld bij de start van het nieuwe jaar de medewerker/klant relaties.

#### Klik hierna op "Volgende".

| Nextens Migratiewizard Versie 2021.2                                                                                                    |                                                                                                    |             | _ |          | × |  |  |
|----------------------------------------------------------------------------------------------------|----------------------------------------------------------------------------------------------------|-------------|---|----------|---|--|--|
| Type migratie bepalen                                                                                                    |                                                                                                    |             |   |          |   |  |  |
| Onderin treft u de drie mogelijke opties om                                                                                                    | naar Nextens te                                                                                                    | e migreren. |   |          |   |  |  |
| Bij keuze voor Database versies worden de<br>gehaald. In een volgende scherm zult u de<br>verbinden.                                                                                                    | Bij keuze voor Database versies worden de aangifte en klantgegevens uit de database gehaald. In een volgende scherm zult u de Migratiewizard met de database moeten verbinden. |             |   |          |   |  |  |
| Bij de keuze voor de Classic versies worden de aangifte en klantgegevens uit de<br>aangiftebestanden gehaald. In een volgend scherm kunt u aangeven waar deze<br>aangiftebestanden zich bevinden.                                                                                                    |                                                                                                    |             |   |          |   |  |  |
| U kunt ook voor het migreren van zowel de Classic- als database versies kiezen.                                                                                                    |                                                                                                    |             |   |          |   |  |  |
| Kiest u voor de database versie, dan kunt u bepalen wat u wilt migreren. Desgewenst kan<br>de migratie in meerdere fasen worden uitgevoerd. U kunt bijvoorbeeld eerst de klantenlijst<br>migreren, in een later stadium de aangiften en bijvoorbeeld bij de start van het nieuwe jaar<br>de medewerker klant relaties. |                                                                                                    |             |   |          |   |  |  |
| Maak uw keuze en klik dan op de knop "Vo                                                                                                    | gende"                                                                                                    |             |   |          |   |  |  |
| ○ Classic versies van de desktop aangiftesoftwar                                                                                                    | e                                                                                                    |             |   |          |   |  |  |
| Oatabase versies van de desktop aangiftesoftw                                                                                                    | are                                                                                                    |             |   |          |   |  |  |
| ○ Classic- en database versies van de desktop s                                                                                                    | oftware                                                                                                    |             |   |          |   |  |  |
| Wat wilt u naar Nextens migreren?<br>☑ Aangiftegegevens<br>☑ Klantenlijst<br>☑ SBA's                                                                                                    |                                                                                                    |             |   |          |   |  |  |
|                                                                                                    | Annuleren                                                                                                    | Vorige      | V | /olgende |   |  |  |

Controleer of het juiste configuratie bestand (ElsevierNetwerk.ini) gekoppeld is.

U kunt het (juiste) bestand ElsevierNetwerk.ini als volgt vinden:

- 1. Start een databaseversie van de desktop aangiftesoftware (BAS, BTW, CAS of VPB)
- 2. Klik het menu Help
- 3. Klik Database-info
- 4. Bij Centraal instellingenbestand treft u de locatie van het bestand.

| Database Informatie        |                                    | × |
|----------------------------|------------------------------------|---|
| Versienummer               | 1.1                                |   |
| Update                     | 62                                 |   |
| Identificatie              |                                    | } |
| Servernaam                 | SQL Server:                        |   |
|                            | \CASEXPR2017                       |   |
| Datum aanmaak              | 7-2-2021 20:24:06                  |   |
| Datum laatste update       | 25-6-2021 16:48:58                 |   |
| ADOversie                  | 10.0                               |   |
| 59B                        |                                    |   |
| Centraal instellingenbesta | nd C:\Elsevier\ElsevierNetwerk.Ini |   |
| Sluiten                    |                                    |   |
|                            |                                    |   |

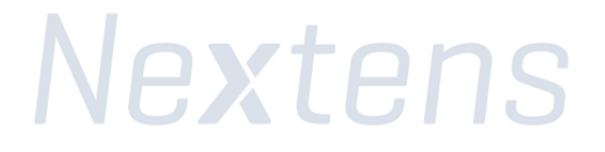

Komt het ElsevierNetwerk.ini bestand overeen met de locatie die u in het programma heeft gecontroleerd, klik dan op de knop 'Maak verbinding'.

| Nextens Migratiewizard Versie 2021.2                                                                                                    | 3 <u>70</u>                        |                                | × |
|----------------------------------------------------------------------------------------------------|------------------------------------|--------------------------------|---|
| De migratiewizard met de database verbinden                                                                                                    |                                    |                                | ^ |
| De migratiewizard haalt de verbindinggegevens uit het bestand <b>Elsevier</b><br>Klik op <i>"Maak verbinding"</i> om de verbinding te leggen. Als u verbonden be<br>verder met de knop <i>"Volgende"</i> .                                                                                            | netwerk<br>ent kunt                | c.ini.<br>u                    |   |
| U kunt later in de migratiewizard zien of u met de juiste database bent v<br>de te migreren kantoren niet kloppen of het het aantal te migreren aangi<br>af van wat u verwacht,. klik dan op <i>Vorige</i> totdat dit scherm weer versc<br>op " <i>Geavanceerd</i> ".                                 | erbonde<br>iften wijk<br>:hijnt en | n. Als<br>kt sterk<br>klik dan |   |
| <ul> <li>U kunt het (juiste) bestand ElsevierNetwerk.ini als volgt vinden:</li> <li>Start een databaseversie van de desktop aangiftesoftware (BA VPB)</li> <li>Klik het menu Help</li> <li>Klik Database-info</li> <li>Bij Centraal instellingenbestand treft u de locatie van het bestand</li> </ul> | S, BTW,<br>tand                    | CAS of                         |   |
| Klik op " <i>Geavanceerd"</i> indien:<br>• U een andere database wilt migreren, oftewel een ander dan het<br>ElsevierNetwerk.ini wilt gebruiken.                                                                                                    | aangege                            | even                           | ~ |
| Centraal instellingenbestand: C:\Elsevier\ElsevierNetwerk.ini                                                                                                    |                                    |                                |   |
| Databaseserver DEZECOMPUTER\CASE<br>Databasenaam Else4CAS                                                                                                    | EXPR2017                           | 6                              |   |
| Geavanceerd Maa                                                                                                    | ak verbind                         | ding                           |   |
| Annuleren Vorige                                                                                                    |                                    | /olgende                       |   |

Komt de locatie van het ElsevierNetwerk.ini bestand op dit scherm niet overeen met de locatie van dit bestand in de programma's, ga dan naar stap 13 anders kunt u door naar stap 14.

Ziet u een onderdeel 'Login' staan in dit scherm, waar u een gebruikersnaam en wachtwoord kunt invoeren, dan gebruikt u een beveiligde database.

Bij 'Gebruikersnaam' voert u de gebruikersnaam in van het System Administrator-account (standaard is dit 'SA') waarmee u toegang krijgt tot uw database van Nextens Desktop. Vul bij 'Wachtwoord' het wachtwoord\* in van vervolgens op de knop 'Maak verbinding'

\* Let op: Het standaard wachtwoord is 'Cas\_2009'. Het kan zijn dat dit wachtwoord afwijkt, neem in dit geval contact op met uw ICT Beheerder.

| Nextens Migratiewizard Versie 2021.2                                                                                                    | × |  |  |  |  |  |  |
|----------------------------------------------------------------------------------------------------|---|--|--|--|--|--|--|
| De migratiewizard met de database verbinden                                                                                                    | ^ |  |  |  |  |  |  |
| De migratiewizard haalt de verbindinggegevens uit het bestand <b>Elseviernetwerk.ini</b> .<br>Klik op "Maak verbinding" om de verbinding te leggen. Als u verbonden bent kunt u<br>verder met de knop "Volgende".                                                                                                    |   |  |  |  |  |  |  |
| U kunt later in de migratiewizard zien of u met de juiste database bent verbonden. Als<br>de te migreren kantoren niet kloppen of het het aantal te migreren aangiften wijkt sterk<br>af van wat u verwacht,. klik dan op <i>Vorige</i> totdat dit scherm weer verschijnt en klik dan<br>op <i>"Geavanceerd"</i> .              |   |  |  |  |  |  |  |
| <ul> <li>U kunt het (juiste) bestand ElsevierNetwerk.ini als volgt vinden:</li> <li>1. Start een databaseversie van de desktop aangiftesoftware (BAS, BTW, CAS of VPB)</li> <li>2. Klik het menu Help</li> <li>3. Klik Database-info</li> <li>4. Bij Centraal instellingenbestand treft u de locatie van het bestand</li> </ul> |   |  |  |  |  |  |  |
| <ul> <li>Klik op "Geavanceerd" indien:</li> <li>U een andere database wilt migreren, oftewel een ander dan het aangegeven<br/>ElsevierNetwerk.ini wilt gebruiken.</li> </ul>                                                                                                    |   |  |  |  |  |  |  |
| Centraal instellingenbestand: C:\Elsevier\Data\ElsevierNetwerk.Ini<br>Wijzigen                                                                                                    |   |  |  |  |  |  |  |
| Databasesenver                                                                                                    |   |  |  |  |  |  |  |
| Databasenaam                                                                                                    |   |  |  |  |  |  |  |
| Minder Maak verbinding                                                                                                    |   |  |  |  |  |  |  |
| Annuleren Vorige Volgend                                                                                                    | e |  |  |  |  |  |  |

# Stap 13 (optioneel, alleen bij aanpassen instellingenbestand)

Klik op de knop 'Wijzigen' om een ander instellingen bestand te kiezen.

#### Centraal instellingenbestand: C:\Elsevier\Data\ElsevierNetwerk.Ini

Wijzigen

Om in het volgende dialoogvenster het juiste ElsevierNetwerk.ini bestand te selecteren. Klik het bestand aan en klik op de knop 'Open'"

| ← → × ↑ 📙 G              | $\leftarrow \rightarrow \checkmark \uparrow$ C:\Elsevier $\checkmark$ Ö Zoeken in Elsevier $\rho$ |                                       |                             |        |  |  |  |  |
|--------------------------|---------------------------------------------------------------------------------------------------|---------------------------------------|-----------------------------|--------|--|--|--|--|
| Organiseren 👻 Nieuwe map |                                                                                                   |                                       |                             |        |  |  |  |  |
| 💻 Deze pc                | Naam                                                                                              | Gewijzigd op                          | Type Groot<br>bestanusmap   | tte ^  |  |  |  |  |
| 🧊 3D-objecten            | 2016                                                                                              | 1-10-2021 10:36                       | Bestandsmap                 |        |  |  |  |  |
| 📰 Afbeeldingen           | 2017                                                                                              | 2-4-2021 14:53                        | Bestandsmap                 | 4      |  |  |  |  |
| E. Bureaublad            | 2018                                                                                              | 1-5-2021 14:28                        | Bestandsmap                 |        |  |  |  |  |
| Documenten               | 2019                                                                                              | 3-6-2021 15:25                        | Bestandsmap                 |        |  |  |  |  |
|                          | 2020                                                                                              | 30-4-2021 17:08                       | Bestandsmap                 |        |  |  |  |  |
|                          | 2021                                                                                              | 5-3-2021 14:35                        | Bestandsmap                 |        |  |  |  |  |
|                          | CommunicatieModule                                                                                | 1-10-2021 10:12                       | Bestandsmap                 |        |  |  |  |  |
| Video's                  | 📙 Data                                                                                            | 1-7-2021 14:48                        | Bestandsmap                 | 1      |  |  |  |  |
| 🏪 OSDisk (C:)            | Temp                                                                                              | 1-10-2021 11:49                       | Bestandsmap                 |        |  |  |  |  |
| A Netwerk                | ElsevierNetwerk.ini                                                                               | 1-10-2021 11:40                       | Configuratie-inste          | 3 kB 🗸 |  |  |  |  |
| - Network                | v <                                                                                               |                                       |                             | >      |  |  |  |  |
| Be                       | standsnaam: ElsevierNetwerk.ini                                                                   | · · · · · · · · · · · · · · · · · · · | Instellingenbestanden (*.in | i) ~   |  |  |  |  |
|                          |                                                                                                   |                                       | Openen Annu                 | leren: |  |  |  |  |

Als het juiste bestand is geselecteerd, klik dan op de knop 'Maak verbinding'. Als de database verbinding is geslaagd, klik op de knop 'Ok' en klik daarna op de knop 'Volgende'.

| Nextens Migratiewizard Versie                                                                         | 2021.2                                                                                                    | - 0                                                                                         |
|----------------------------------------------------------------------------------------------------|----------------------------------------------------------------------------------------------------|---------------------------------------------------------------------------------------------|
| De migratiewizard met                                                                                 | de database verbinden                                                                                                    |                                                                                             |
| De migratiewizard haalt o<br>Klik op <i>"Maak verbinding"</i><br>verder met de knop <i>"Vol</i> e     | le verbindinggegevens uit het best<br>" om de verbinding te leggen. Als u<br>gende".                                     | and <b>Elseviernetwerk.ini</b> .<br>verbonden bent kunt u                                   |
| J kunt later in de migrati<br>de te migreren kantoren<br>af van wat u verwacht,.<br>op "Geavanceerd". | ewizard zien of u met de juiste dat<br>niet kloppen of het het aantal te m<br>klik dan op <i>Vorige</i> totdat dit schen | abase bent verbonden. Als<br>igreren aangiften wijkt sterk<br>m weer verschijnt en klik dan |
| J kunt het (juiste) besta<br>1. Start een <b>databa</b><br>VPB) Informatie                            | nd ElsevierNetwerk.ini als volgt vin<br><b>seversie</b> van de desktop aangifte                                          | den:<br>software (BAS, BTW, CAS of<br>X                                                     |
| 2. Klik he                                                                                            |                                                                                                    |                                                                                             |
| 3. Klik Da                                                                                            | latabaseverbinding is geslaagd.                                                                                          | hestand                                                                                     |
| 4. BIJ Cel                                                                                            |                                                                                                    | Destand                                                                                     |
| (lik op "Geava                                                                                        |                                                                                                    |                                                                                             |
| · U een                                                                                               |                                                                                                    | het aangegeven                                                                              |
| ElsevierNetwerk.ir                                                                                    | ni wilt aebruiken.                                                                                                    |                                                                                             |
| Centraal instellingenbest                                                                             | and: C:\Elsevier\ElsevierNetwerk.ir                                                                                      | i                                                                                           |
|                                                                                                    | Databaseserver DEZECO                                                                                                    | DMPUTER\CASEXPR2017                                                                         |
|                                                                                                    | Databasenaam Else4CA                                                                                                    | AS                                                                                          |
| Geavanceerd                                                                                           | Verbonden                                                                                                    | Maak verbinding                                                                             |
|                                                                                                    |                                                                                                    |                                                                                             |

Klik op 'Geavanceerd' indien:

• *U een andere database wilt migreren, oftewel een ander dan het aangegeven elsevierNetwerk.ini wilt gebruiken.* 

- Het verbinden met de database niet lukt.
- Er op uw SQL Server meerdere Else4Cas databases aanwezig zijn.

In dit scherm ziet u de kantoren die in uw database zijn aangetroffen.

Als de database verschillende kantoren bevat, dan zullen deze in veel gevallen naar verschillende Nextens accounts moeten worden gemigreerd.

De migratiewizard maakt per migratie één migratiebestand aan, dat wordt geüpload naar één Nextens account. Heeft u meerdere Nextens accounts, dan zult u voor elk Nextens account de migratiewizard moeten doorlopen. Als vuistregel geldt dat u per vestiging één Nextens account heeft.

#### Stap 15

Selecteer de kantoren die u wilt migreren en klik op de knop 'Volgende'.

| Nextens N                          | ligratiewizard Versie 2021.2                                                                           |                                                |                                         | -                   |                   | $\times$ |
|------------------------------------|----------------------------------------------------------------------------------------------------|------------------------------------------------|-----------------------------------------|---------------------|-------------------|----------|
| Kantoor                            | selecteren                                                                                             |                                                |                                         |                     |                   |          |
| Onder zie<br>Vink het              | et u de kantoornaam of kantoorn<br>kantoor of de kantoren aan die u                                    | amen die wij in uw<br>1 wilt migreren en k     | database hebb<br>dik op <i>Volgende</i> | en gev              | vonden.           |          |
| Meerder<br>Als de da<br>verschille | <b>e kantoren</b><br>Itabase verschillende kantoren b<br>Inde Nextens accounts moeten v                | evat, dan zullen de<br>vorden gemigreerd.      | ze in veel geva                         | illen na            | ar                |          |
| De migra<br>één Next<br>account    | tiewizard maakt per migratie één<br>ens account. Heeft u meerdere I<br>de migratiewizard moeten doorlo | migratiebestand a<br>Nextens accounts,<br>pen. | an, dat wordt g<br>dan zult u voor      | jeuploa<br>r elk Ne | ad naar<br>extens |          |
| Als vuist<br>het kanto             | regel geldt dat u per vestiging éé<br>oor of de kantoren die bij de te n                               | én Nextens accoun<br>nigreren vestiging ł      | t heeft. Plaats<br>noren.               | een vir             | nkje bij          |          |
|                                    |                                                                                                    |                                                |                                         |                     |                   |          |
|                                    |                                                                                                    |                                                |                                         |                     |                   |          |
| BECON nr.                          | Kantoornaam                                                                                            | # Actieve klanten                              | ECM Omschrijvi                          | ing                 |                   |          |
| 123456                             | kantoor 2<br>Kantoor 1                                                                                 | 0<br>92                                        | Uw (standaard)                          | kantoo              | rnaam             |          |
|                                    |                                                                                                    |                                                |                                         |                     |                   |          |
|                                    |                                                                                                    |                                                |                                         |                     |                   |          |
|                                    |                                                                                                    |                                                |                                         |                     |                   |          |
|                                    |                                                                                                    | Appularap                                      | Vorico                                  | 14                  | olgonda           |          |
|                                    |                                                                                                    | Annuleren                                      | vorige                                  | V                   | olgende           |          |

Ter controle vindt u hier de gevonden typen aangiften (in het onderstaande voorbeeld zijn dit BAS, CAS, BTW en VPB).

#### Stap 16

Selecteer in de lijst van de gevonden programma's welke programma's u naar Nextens wilt migreren en klik op de knop 'Volgende'.

| Nextens Migratiewizard Versie 2                                                                              | 021.2                                                                        |                                                                                  |                                                        | - 🗆                             | ×  |
|----------------------------------------------------------------------------------------------------|------------------------------------------------------------------------------|----------------------------------------------------------------------------------|--------------------------------------------------------|---------------------------------|----|
| Database-toepassingen<br>Uit uw database hebben v<br>onderstaande lijst. Wanne<br>vinkje naast het product v | <b>kiezen</b><br>ve alle gevonden<br>er u een product<br>weg te halen, eer   | producten toegev<br>(nog) niet wenst<br>product uitsluiter                       | oegd, die ziet u<br>te migreren kur<br>n van de migrat | u in de<br>nt u, door h<br>tie. | et |
| De aangiften uit de volger<br>• BasWin (2015, 201<br>• BtwWin (2015, 201<br>• VpbWin (2015, 201              | nde programma's<br>16, 2017, 2018, 2<br>6, 2017, 2018, 2<br>6, 2017, 2018, 2 | kunnen gemigreero<br>2019, 2020 en 202<br>019, 2020 en 2022<br>019, 2020 en 2022 | l worden naar N<br>1)<br>L)<br>L)                      | Nextens:                        |    |
| Voor het migreren van de                                                                                     | klantenlijst en de                                                           | ontvangen SBA's                                                                  | gebruikt u:                                            |                                 |    |
| • Caswin (2021)                                                                                              |                                                                              |                                                                                  |                                                        |                                 |    |
|                                                                                                    |                                                                              |                                                                                  |                                                        |                                 |    |
|                                                                                                    |                                                                              |                                                                                  |                                                        |                                 |    |
|                                                                                                    |                                                                              |                                                                                  |                                                        |                                 |    |
|                                                                                                    |                                                                              |                                                                                  | Gevonder<br>Database                                   | 13<br>13                        | en |
|                                                                                                    |                                                                              |                                                                                  | Classic                                                | n.v.t.                          |    |
| Product                                                                                                    | Pad                                                                          |                                                                                  |                                                        | Aanta                           | il |
| BasWin2015 (Database)                                                                                        | n.v.t.                                                                       |                                                                                  |                                                        | 1                               |    |
| BtwWin2015 (Database)                                                                                        | n.v.t.                                                                       |                                                                                  |                                                        | 1                               |    |
| VpbWin2015 (Database)                                                                                        | n.v.t.                                                                       |                                                                                  |                                                        | 1                               |    |
| BasWin2016 (Database)                                                                                        | n.v.t.                                                                       |                                                                                  |                                                        | 1                               |    |
| BtwWin2016 (Database)                                                                                        | n.v.t.                                                                       |                                                                                  |                                                        | 1                               |    |
| VpbWin2016 (Database)                                                                                        | n.v.t.                                                                       |                                                                                  |                                                        | 1                               |    |
| BasWin2020 (Database)                                                                                        | n.v.t.                                                                       |                                                                                  |                                                        | 1                               |    |
| BtwWin2020 (Database)                                                                                        | n.v.t.                                                                       |                                                                                  |                                                        | 1                               |    |
| VpbWin2020 (Database)                                                                                        | n.v.t.                                                                       |                                                                                  |                                                        | 1                               |    |
| BasWin2021 (Database)                                                                                        | n.v.t.                                                                       |                                                                                  |                                                        | 1                               |    |
| BtwWin2021 (Database)                                                                                        | n.v.t.                                                                       |                                                                                  |                                                        | 2                               |    |
| VpbWin2021 (Database)                                                                                        | n.v.t.                                                                       |                                                                                  |                                                        | 1                               |    |
| CasWin2021 (Database)                                                                                        | n.v.t.                                                                       |                                                                                  |                                                        | 1                               |    |
|                                                                                                    |                                                                              |                                                                                  |                                                        |                                 |    |
|                                                                                                    |                                                                              | Annuleren                                                                        | Vorige                                                 | Volgend                         | е  |

Op basis van de keuze in stap 16 krijgt u hier een lijst met programma's te zien die gebruikt worden tijdens de migratie. Als u een groen vinkje (bij lokale installatie) en een zwart computer icoontje (bij netwerkinstallaties) te zien krijgt, zijn de programma bestanden van deze programma's gevonden.

Controleer hier of het pad klopt

Kloppen de paden niet ga naar stap 17, kloppen de paden wel ga dan door naar stap 18.

| Nextens Migratiewizard Versie 20                                                                                                    | 21.2                                                                                                    |                                                                                                    |                                                                                                    | _         |           | ×            |
|----------------------------------------------------------------------------------------------------|----------------------------------------------------------------------------------------------------|----------------------------------------------------------------------------------------------------|----------------------------------------------------------------------------------------------------|-----------|-----------|--------------|
| Toepassingen valideren                                                                                                    |                                                                                                    |                                                                                                    |                                                                                                    |           |           |              |
| Op basis van uw productse<br>paden naar de toepassing                                                                                                    | electie treft u<br>bepaald moe                                                                                                    | ı onder een li<br>ten worden.                                                                                                    | jst van de toepassing                                                                                      | en waa    | arvan de  | Э            |
| Belangrijk<br>De paden naar de fiscale d<br>snelkoppelingen die u norm<br>aangiftesoftware te starte<br>Als u twijfelt aan een pad<br>kunt u de eigenschappen v<br>1. Klik met de rechterr<br>2. Uit het popupmenu<br>3. Klik het tabblad Sne<br>4. Kopieer de inhoud v<br>5. Kies hetzelfde prog<br>6. Klik de knop Toepa<br>7. Overschrijf de inhou | lesktop aangi<br>aal gesproke<br>n.<br>of als een pa<br>van een toep<br>muisknop op<br>kies <b>Eigenso</b><br>e <b>lkoppeling</b><br>van het tekst<br>amma uit de<br><b>ssing kiezen</b><br>ud bij <b>Besta</b> n | ftesoftware r<br>n gebruikt om<br>d niet is inge<br>assing opvrag<br>een snelkopp<br><b>chappen</b><br>vak bij <b>Doel</b><br>lijst van de r<br><b>i</b> | noeten overeenkomer<br>1 een fiscale desktop<br>vuld (zie vierde kolom<br>jen:<br>eling<br>nigratie wizard | ı met d   | lie van d | de<br>an     |
|                                                                                                    |                                                                                                    |                                                                                                    |                                                                                                    |           |           |              |
| Programma                                                                                                    | Versie                                                                                                    | Min. versie                                                                                                    | Pad                                                                                                    |           |           |              |
| <ul> <li>BtwWin2020 (Database)</li> </ul>                                                                                                    | 2.0.1                                                                                                    | 2.0.0                                                                                                    | C:\Program Files (x86)                                                                                     | \Elsevier | \202      |              |
| <ul> <li>VpbWin2020 (Database)</li> </ul>                                                                                                    | 2.0.0                                                                                                    | 2.0.0                                                                                                    | C:\Program Files (x86)                                                                                     | Elsevier  | r\202     |              |
| <ul> <li>BasWin2021 (Database)</li> </ul>                                                                                                    | 2.0.0                                                                                                    | 2.0.0                                                                                                    | C:\Program Files (x86)                                                                                     | Elsevier  | r\202     |              |
| <ul> <li>BtwWin2021 (Database)</li> </ul>                                                                                                    | 2.0.0                                                                                                    | 2.0.0                                                                                                    | C:\Program Files (x86)                                                                                     | Elsevier  | ^\202     |              |
| VpbWin2021 (Database)                                                                                                    | 2.0.0                                                                                                    | 2.0.0                                                                                                    | C:\Program Files (x86)                                                                                     | Elsevier  | r\202     |              |
| CasWin2021 (Database)                                                                                                    | 3.0.0                                                                                                    | 3.0.0                                                                                                    | C:\Program Files (x86)                                                                                     | Elsevier  | \202      | $\checkmark$ |
| Toepassing kiezen                                                                                                    |                                                                                                    |                                                                                                    |                                                                                                    |           |           |              |
| <ul> <li>uitieg symbolen</li> </ul>                                                                                                    |                                                                                                    |                                                                                                    |                                                                                                    |           |           |              |
|                                                                                                    | Legenda                                                                                                    | Appula                                                                                                    | Veries                                                                                                    |           |           | _            |

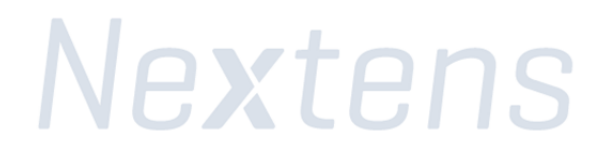

# Stap 17 (alleen bij aanpassen van de locatie van de programmabestanden)

Om een nieuwe locatie te kiezen, klik op de knop 'Toepassing kiezen'.

In het dialoogvenster gaat u naar de map waarin de programmabestanden staan (standaard is dit in de map C:\Program Files(x86)\Elsevier\).

Daar selecteert u het programmabestand en klikt u op de knop 'Open' (In dit voorbeeld BasWin2021.exe).

| Openen                                                                                                    |                              |                                |                        | ×                        |
|----------------------------------------------------------------------------------------------------|------------------------------|--------------------------------|------------------------|--------------------------|
| ← → ∽ ↑ 🗔 🤇                                                                                                    | C:\Nextens\BasWin2021        | ٽ ~                            | Zoeken in BasWin2021   | Ą                        |
| Organiseren 👻 🛛 N                                                                                                    | lieuwe map                   |                                |                        | • •                      |
| <ul> <li>Deze pc</li> <li>3D-objecten</li> <li>Afbeeldingen</li> <li>Bureaublad</li> <li>Documenten</li> <li>Downloads</li> <li>Muziek</li> <li>Video's</li> <li>OSDisk (C:)</li> <li>Netwerk</li> </ul> | Naam<br>BasWin2021.exe       | Gewijzigd op<br>7-9-2021 15:11 | Type<br>Toepassing     | Grootte<br>11.300 kB     |
| B                                                                                                    | Bestandsnaam: BasWin2021.exe | ~                              | Fiscale toepassing (Ba | asWin2021 ~<br>Annuleren |

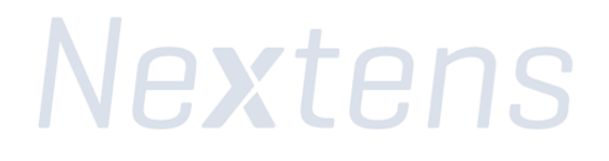

Ter controle: zodra alle programmabestanden zijn gevonden en geselecteerd ziet u voor ieder programma een groen vinkje staan.

#### Stap 18

Klik op de knop 'Volgende'.

| Mextens Migratiewizard Versie 20                                                                                                    | 21.2                                                                                   |                                                                                |                                                                                         | _                  |                       | ×        |
|----------------------------------------------------------------------------------------------------|----------------------------------------------------------------------------------------|--------------------------------------------------------------------------------|-----------------------------------------------------------------------------------------|--------------------|-----------------------|----------|
| Toepassingen valideren                                                                                                    |                                                                                        |                                                                                |                                                                                         |                    |                       |          |
| Op basis van uw productse<br>paden naar de toepassing                                                                                                    | electie treft u<br>bepaald moet                                                        | i onder een l<br>ten worden.                                                   | ijst van de toepassinge                                                                 | en waa             | rvan de               | e        |
| Belangrijk<br>De paden naar de fiscale d<br>snelkoppelingen die u norm<br>aangiftesoftware te starte<br>Als u twijfelt aan een pad<br>kunt u de eigenschappen v<br>1. Klik met de rechtern | esktop aangi<br>aal gesproker<br>n.<br>of als een pa<br>van een toepa<br>nuisknop op e | ftesoftware<br>n gebruikt or<br>d niet is inge<br>assing opvra<br>een snelkopp | moeten overeenkomen<br>n een fiscale desktop<br>wuld (zie vierde kolom<br>gen:<br>eling | met di<br>in de li | ie van (<br>ijst), da | de<br>an |
| <ol> <li>Klik het tabblad Sn</li> <li>Kopieer de inhoud v</li> <li>Kies hetzelfde progr</li> </ol>                                                                                         | an het tekst                                                                           | vak bij <b>Doel</b><br>lijst van de                                            | migratie wizard                                                                         |                    |                       |          |
| <ol> <li>Klik de knop Toepa</li> <li>Overschrijf de inhou</li> </ol>                                                                                                    | <b>ssing kiezen</b><br>ud bij <b>Bestan</b>                                            | <br>dsnaam                                                                     |                                                                                         |                    |                       |          |
| Programma                                                                                                    | Versie                                                                                 | Min. versie                                                                    | Pad                                                                                     |                    |                       | ~        |
| BtwWin2020 (Database)                                                                                                    | 2.0.1                                                                                  | 2.0.0                                                                          | C:\Program Files (x86)\                                                                 | Elsevier           | \202                  |          |
| ✓ VpbWin2020 (Database)                                                                                                    | 2.0.0                                                                                  | 2.0.0                                                                          | C:\Program Files (x86)\                                                                 | Elsevier           | \202                  |          |
| <ul> <li>BasWin2021 (Database)</li> </ul>                                                                                                    | 2.0.0                                                                                  | 2.0.0                                                                          | C:\Program Files (x86)\                                                                 | Elsevier           | \202                  |          |
| BtwWin2021 (Database)                                                                                                    | 2.0.0                                                                                  | 2.0.0                                                                          | C:\Program Files (x86)\                                                                 | Elsevier           | \202                  |          |
| ♥ VpbWin2021 (Database)                                                                                                    | 2.0.0                                                                                  | 2.0.0                                                                          | C:\Program Files (x86)\                                                                 | Elsevier           | \202                  |          |
| CasWin2021 (Database)                                                                                                    | 3.0.0                                                                                  | 3.0.0                                                                          | C:\Program Files (x86)\                                                                 | Elsevier           | \202                  | ~        |
| Toepassing kiezen<br>Vitleg symbolen                                                                                                    |                                                                                        |                                                                                |                                                                                         |                    |                       |          |
|                                                                                                    | Legenda                                                                                | Annule                                                                         | ren Vorige                                                                              | v                  | /olgende              |          |

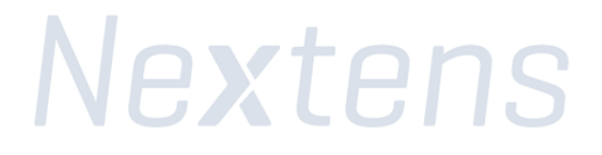

Om de locatie van de uitvoer map te wijzigen klikt u op de knop 'Wijzig locatie...'.

Met het dialoogvenster dat nu verschijnt kunt u een andere map kiezen, in het onderstaande voorbeeld is de standaard map 'c:\Nextens\' gekozen.

Klik vervolgens op de knop 'Volgende' om verder te gaan.

| Nextens Migratiewizard Versie 2021.2                                                   | _       |          | ×   |
|----------------------------------------------------------------------------------------|---------|----------|-----|
| Uitvoermap bepalen                                                                     |         |          |     |
| Het exportbestand zal worden opgeslagen in de submap Migratie van de or<br>C:\Nextens\ | ndersta | ande ma  | ар: |
| Wijzig locatie                                                                         |         |          |     |
| ToegangstypeToegestaanLezenJaSchrijvenJaUitvoerenJa                                    |         |          |     |
| Annuleren Vorige                                                                       |         | /olgende |     |

Klik nu op de knop 'Start Export' om het exportbestand aan te maken.

| Export starten                                                                                                    |                                                                                                |                                                                                                    |               |
|----------------------------------------------------------------------------------------------------|------------------------------------------------------------------------------------------------|----------------------------------------------------------------------------------------------------|---------------|
| Klik op de knop " <i>Start Expor</i><br>opgeslagen in de volgende r                                                                                                    | t" om het exportbesta<br>nap:                                                                  | nd te genereren. Uw exportbestand w                                                                                                    | ordt          |
| C:\Nextens\Migrat                                                                                                    | tie \                                                                                          |                                                                                                    |               |
| L <u>et op</u><br>Iedere aangifte wordt geope<br>van een aangifte een waars<br><b>wachten</b> op een gebruikersi                                                                                                    | end door het bijbehorer<br>chuwing of foutmelding<br>interactie, zoals het kli                 | nd fiscale programma. Als bij het open<br>g wordt getoond, <b>zal de Wizard blijv</b><br>kken van een " <i>OK</i> " of " <i>Annuleer</i> " knop.                                                                                                    | en<br>en<br>U |
| wordt aangeraden om de mi                                                                                                    | gratie te blijven volger                                                                       | 1.                                                                                                    |               |
| wordt aangeraden om de mi<br>Product                                                                                                    | gratie te blijven volger<br>Aantal                                                             | n.<br>Status                                                                                                    | ,             |
| vordt aangeraden om de mi<br>Product<br>BtwWin2015 (Database)                                                                                                    | gratie te blijven volger<br>Aantal                                                             | Status<br>Gereed om te verwerken                                                                                                    | ,             |
| vordt aangeraden om de mi<br>Product<br>BtwWin2015 (Database)<br>BasWin2016 (Database)                                                                                                    | gratie te blijven volger<br>Aantal<br>1                                                        | Status<br>Gereed om te verwerken<br>Gereed om te verwerken                                                                                                    | ,             |
| vordt aangeraden om de mi<br>Product<br>BtwWin2015 (Database)<br>BasWin2016 (Database)<br>VpbWin2016 (Database)                                                                                                    | gratie te blijven volgen<br>Aantal<br>1<br>1                                                   | Status<br>Gereed om te verwerken<br>Gereed om te verwerken<br>Gereed om te verwerken                                                                                                    | ,             |
| vordt aangeraden om de mi<br>Product<br>BtwWin2015 (Database)<br>BasWin2016 (Database)<br>VpbWin2016 (Database)<br>BtwWin2016 (Database)                                                                                                    | gratie te blijven volger<br>Aantal<br>1<br>1<br>1                                              | Status<br>Gereed om te verwerken<br>Gereed om te verwerken<br>Gereed om te verwerken<br>Gereed om te verwerken                                                                                                    | ,             |
| vordt aangeraden om de mi<br>Product<br>BtwWin2015 (Database)<br>BasWin2016 (Database)<br>VpbWin2016 (Database)<br>BtwWin2016 (Database)<br>BasWin2020 (Database)                                                                                                    | gratie te blijven volgen<br>Aantal<br>1<br>1<br>1<br>1<br>1                                    | Status<br>Gereed om te verwerken<br>Gereed om te verwerken<br>Gereed om te verwerken<br>Gereed om te verwerken<br>Gereed om te verwerken                                                                                                    | ,             |
| vordt aangeraden om de mi<br>Product<br>BtwWin2015 (Database)<br>BasWin2016 (Database)<br>VpbWin2016 (Database)<br>BtwWin2016 (Database)<br>BasWin2020 (Database)<br>VpbWin2020 (Database)                                                                                                    | gratie te blijven volgen<br>Aantal<br>1<br>1<br>1<br>1<br>1<br>1                               | Status<br>Gereed om te verwerken<br>Gereed om te verwerken<br>Gereed om te verwerken<br>Gereed om te verwerken<br>Gereed om te verwerken<br>Gereed om te verwerken                                                                                                    | ,             |
| vordt aangeraden om de mi<br>Product<br>BtwWin2015 (Database)<br>BasWin2016 (Database)<br>VpbWin2016 (Database)<br>BtwWin2016 (Database)<br>BasWin2020 (Database)<br>VpbWin2020 (Database)<br>BtwWin2020 (Database)                                                                                                    | gratie te blijven volgen<br>Aantal<br>1<br>1<br>1<br>1<br>1<br>1<br>1<br>1<br>1                | Status<br>Gereed om te verwerken<br>Gereed om te verwerken<br>Gereed om te verwerken<br>Gereed om te verwerken<br>Gereed om te verwerken<br>Gereed om te verwerken<br>Gereed om te verwerken                                                                                                    | ŕ             |
| vordt aangeraden om de mi<br>Product<br>BtwWin2015 (Database)<br>BasWin2016 (Database)<br>VpbWin2016 (Database)<br>BtwWin2016 (Database)<br>BasWin2020 (Database)<br>VpbWin2020 (Database)<br>BtwWin2020 (Database)<br>BasWin2021 (Database)                                                                            | gratie te blijven volgen<br>Aantal<br>1<br>1<br>1<br>1<br>1<br>1<br>1<br>1<br>1<br>1<br>1      | Status<br>Gereed om te verwerken<br>Gereed om te verwerken<br>Gereed om te verwerken<br>Gereed om te verwerken<br>Gereed om te verwerken<br>Gereed om te verwerken<br>Gereed om te verwerken<br>Gereed om te verwerken                                                                               | ,             |
| vordt aangeraden om de mi<br>Product<br>BtwWin2015 (Database)<br>BasWin2016 (Database)<br>VpbWin2016 (Database)<br>BtwWin2016 (Database)<br>BasWin2020 (Database)<br>BtwWin2020 (Database)<br>BtwWin2020 (Database)<br>BasWin2021 (Database)<br>VpbWin2021 (Database)                                                   | gratie te blijven volgen<br>Aantal<br>1<br>1<br>1<br>1<br>1<br>1<br>1<br>1<br>1<br>1           | Status<br>Gereed om te verwerken<br>Gereed om te verwerken<br>Gereed om te verwerken<br>Gereed om te verwerken<br>Gereed om te verwerken<br>Gereed om te verwerken<br>Gereed om te verwerken<br>Gereed om te verwerken                                                                               |               |
| vordt aangeraden om de mi<br>Product<br>BtwWin2015 (Database)<br>BasWin2016 (Database)<br>VpbWin2016 (Database)<br>BtwWin2016 (Database)<br>BasWin2020 (Database)<br>BtwWin2020 (Database)<br>BtwWin2020 (Database)<br>BasWin2021 (Database)<br>VpbWin2021 (Database)<br>BtwWin2021 (Database)                          | gratie te blijven volgen<br>Aantal<br>1<br>1<br>1<br>1<br>1<br>1<br>1<br>1<br>1<br>1<br>2      | Status<br>Gereed om te verwerken<br>Gereed om te verwerken<br>Gereed om te verwerken<br>Gereed om te verwerken<br>Gereed om te verwerken<br>Gereed om te verwerken<br>Gereed om te verwerken<br>Gereed om te verwerken<br>Gereed om te verwerken                                                     | ,             |
| Product<br>BtwWin2015 (Database)<br>BasWin2016 (Database)<br>VpbWin2016 (Database)<br>BtwWin2016 (Database)<br>BasWin2020 (Database)<br>BasWin2020 (Database)<br>BtwWin2020 (Database)<br>BasWin2021 (Database)<br>VpbWin2021 (Database)<br>BtwWin2021 (Database)<br>CasWin2021 (Database)                              | gratie te blijven volgen<br>Aantal<br>1<br>1<br>1<br>1<br>1<br>1<br>1<br>1<br>1<br>1<br>2<br>1 | Status<br>Gereed om te verwerken<br>Gereed om te verwerken<br>Gereed om te verwerken<br>Gereed om te verwerken<br>Gereed om te verwerken<br>Gereed om te verwerken<br>Gereed om te verwerken<br>Gereed om te verwerken<br>Gereed om te verwerken<br>Gereed om te verwerken                           | ,             |
| vordt aangeraden om de mi<br>Product<br>BtwWin2015 (Database)<br>BasWin2016 (Database)<br>VpbWin2016 (Database)<br>BtwWin2016 (Database)<br>BasWin2020 (Database)<br>VpbWin2020 (Database)<br>BtwWin2020 (Database)<br>BasWin2021 (Database)<br>StwWin2021 (Database)<br>CasWin2021 (Database)<br>CasWin2021 (Database) | gratie te blijven volgen<br>Aantal<br>1<br>1<br>1<br>1<br>1<br>1<br>1<br>1<br>2<br>1           | Status<br>Gereed om te verwerken<br>Gereed om te verwerken<br>Gereed om te verwerken<br>Gereed om te verwerken<br>Gereed om te verwerken<br>Gereed om te verwerken<br>Gereed om te verwerken<br>Gereed om te verwerken<br>Gereed om te verwerken<br>Gereed om te verwerken<br>Gereed om te verwerken | >             |

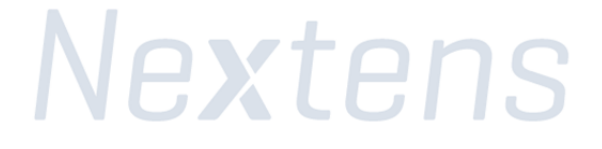

| Nextens Migratiewizard Versie 202 | 1.2    | - 🗆 ×                  |
|-----------------------------------|--------|------------------------|
| Product                           | Aantal | Status                 |
| BasWin2015 (Database)             | 1      | Wordt nu verwerkt      |
| VpbWin2015 (Database)             | 1      | Gereed om te verwerken |
| BtwWin2015 (Database)             | 1      | Gereed om te verwerken |
| BasWin2016 (Database)             | 1      | Gereed om te verwerken |
| VpbWin2016 (Database)             | 1      | Gereed om te verwerken |
| BtwWin2016 (Database)             | 1      | Gereed om te verwerken |
| BasWin2020 (Database)             | 1      | Gereed om te verwerken |
| VpbWin2020 (Database)             | 1      | Gereed om te verwerken |
| BtwWin2020 (Database)             | 1      | Gereed om te verwerken |
| BasWin2021 (Database)             | 1      | Gereed om te verwerken |
| VpbWin2021 (Database)             | 1      | Gereed om te verwerken |
| BtwWin2021 (Database)             | 1      | Gereed om te verwerken |
| CasWin2021 (Database)             | 1      | Gereed om te verwerken |
|                                   |        |                        |
| Annuler                           | en     | Vorige Start Export    |

Het volgende status scherm verschijnt nu in uw scherm:

Tijdens dit onderdeel van het migratieproces worden de programma's die u geselecteerd heeft één voor één automatisch opgestart. Als u tijdens de migratieproces melding krijgt over PDFcamp printer, klik dan op "nee" anders gaat de migratie niet verder. Als u niet op tijd "Nee" heeft geklikt, dan zal er time-out optreden en MigratieTool zal dan een waarschuwing geven. Nadat u op "Nee" heeft geklikt dan kunt bij migratietool klikken "Opnieuw".

**Let op:** Sluit de programma's niet af, het opstarten en afsluiten van de programma's gebeurt automatisch.

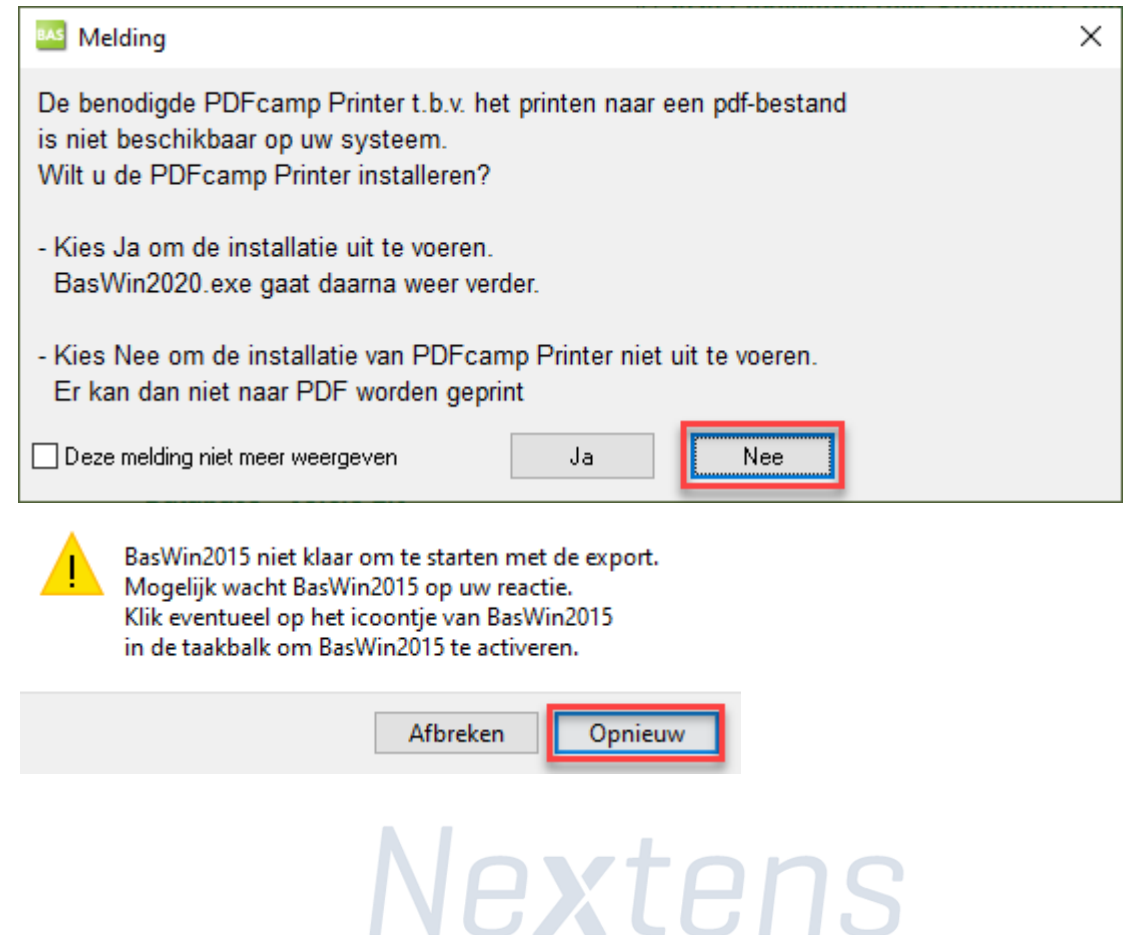

Ter controle: de naam van het migratiebestand (het exportbestand) is nu aangemaakt. Op dit scherm ziet u ook de bestandslocatie en naam van het exportbestand (in dit voorbeeld: 2609201713002.zip).

# Let op: wij raden u aan de map locatie (in dit voorbeeld c:\Nextens\Migratie) te noteren. Dit heeft u nodig voor stap 26!

Klik op 'Start Nextens'

| • Nextens Migratiewizard Versie 2021.2                                                                                                    | _                  |               | ×  |
|----------------------------------------------------------------------------------------------------|--------------------|---------------|----|
| Inloggen op Nextens                                                                                                    |                    |               |    |
| Uw exportbestand is succesvol aangemaakt en staat klaar om geüpload te<br>Nextens.                                                                          | e worde            | en naar       |    |
| U treft het bestand in de volgende map<br>C:\Nextens\Migratie\                                                                                              |                    |               |    |
| Naam van het bestand<br>15102021135603.zip                                                                                                    |                    |               |    |
| Klik <i>Start Nextens</i> om u aan te melden bij Nextens en uw exportbestand to<br>Een instructievenster zal worden geopend om u verder te begeleiden bij d | e uploa<br>e migra | den.<br>atie. |    |
|                                                                                                    |                    |               |    |
|                                                                                                    |                    |               |    |
|                                                                                                    |                    |               |    |
| 🗹 Kopieer de volledige bestandsnaam naar het klembord                                                                                                    |                    |               |    |
|                                                                                                    |                    |               |    |
| Annuleren Vorige                                                                                                    | Sta                | art Nexter    | ıs |

# 3: Het exportbestand uploaden naar Nextens

# Stap 22

Log in op Nextens door op de pagina waar u op uit komt uw gebruikersnaam (uw e-mailadres) en wachtwoord in te vullen.

Komt u niet in uit op het scherm hieronder, klik hier op het migratiebestand te uploaden.

| 🔒 Inloggen           |                              |
|----------------------|------------------------------|
| Gebruik uw Nextens g | ebruikersnaam en wachtwoord. |
| Gebruikersnaam (uw   | e-mailadres)                 |
| Support@nextens      | nl                           |
| Wachtwoord           |                              |
| •••••                | •••••                        |

# Stap 23

Klik op de kop "Upload migratiebestand"

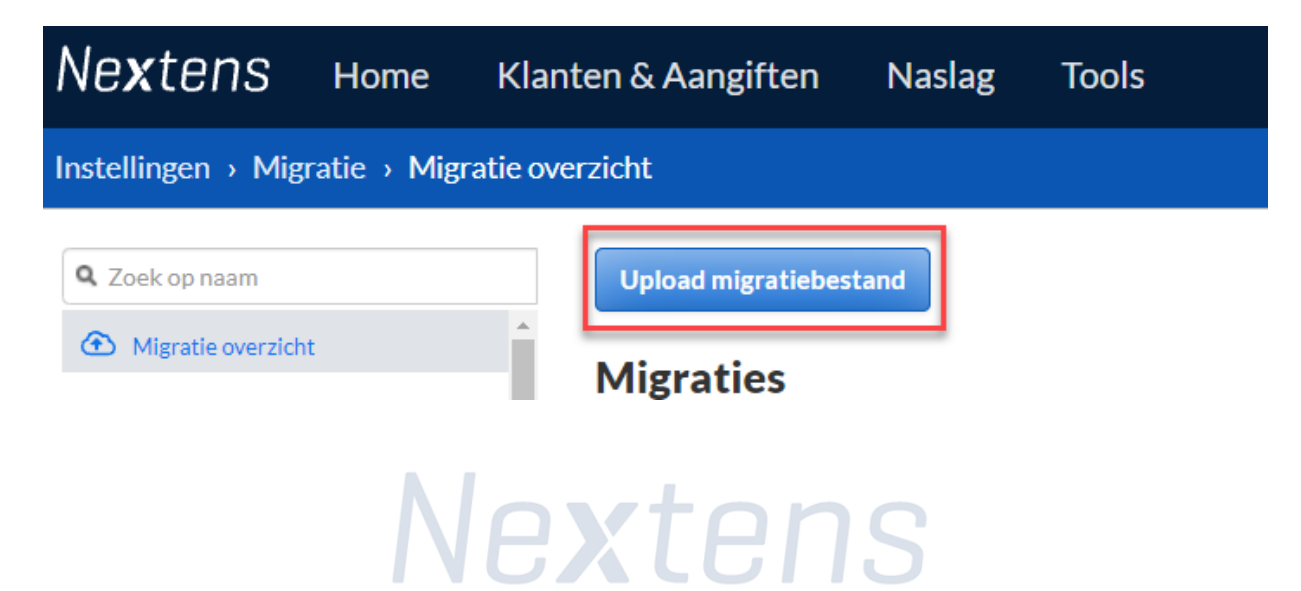

Uploaden van exportbestand naar Nextens

Klik op de knop 'Volgende' om verder te gaan.

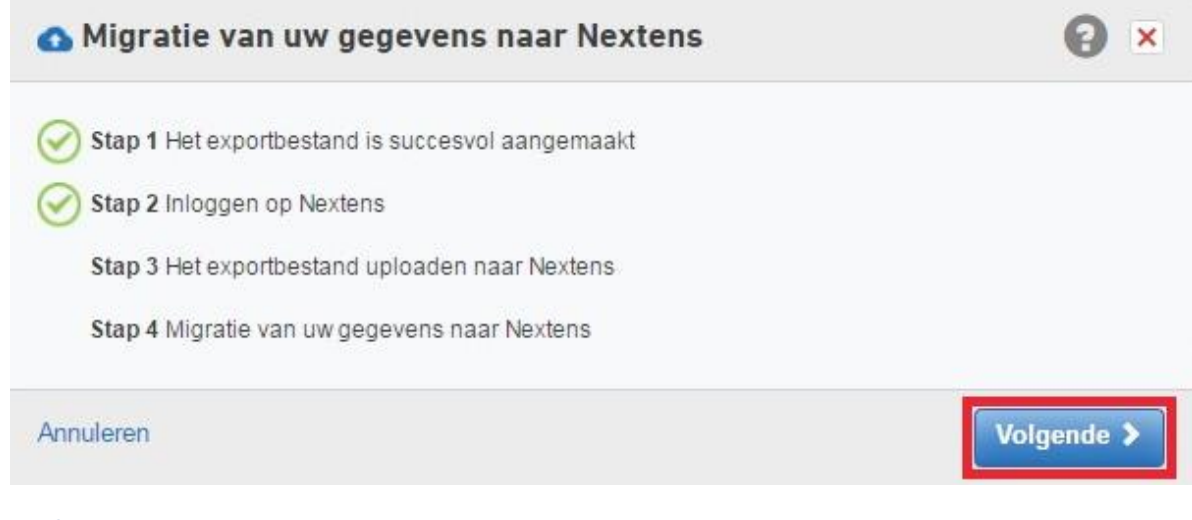

# Stap 25

Migratie opties:

Selecteer nu welke gegevens u naar Nextens wilt migreren.

- Kies hier voor 'gecombineerd' als u het migratie bestand vanuit de migratie manager wilt uploaden dat u zojuist heeft aangemaakt
- De status van de SBA wordt mee gemigreerd. Mocht er geen status gevonden kunnen worden, dan kunt u hier opgeven wat voor status u de SBA wilt geven na de migratie.

Klik hierna op de knop 'Volgende'.

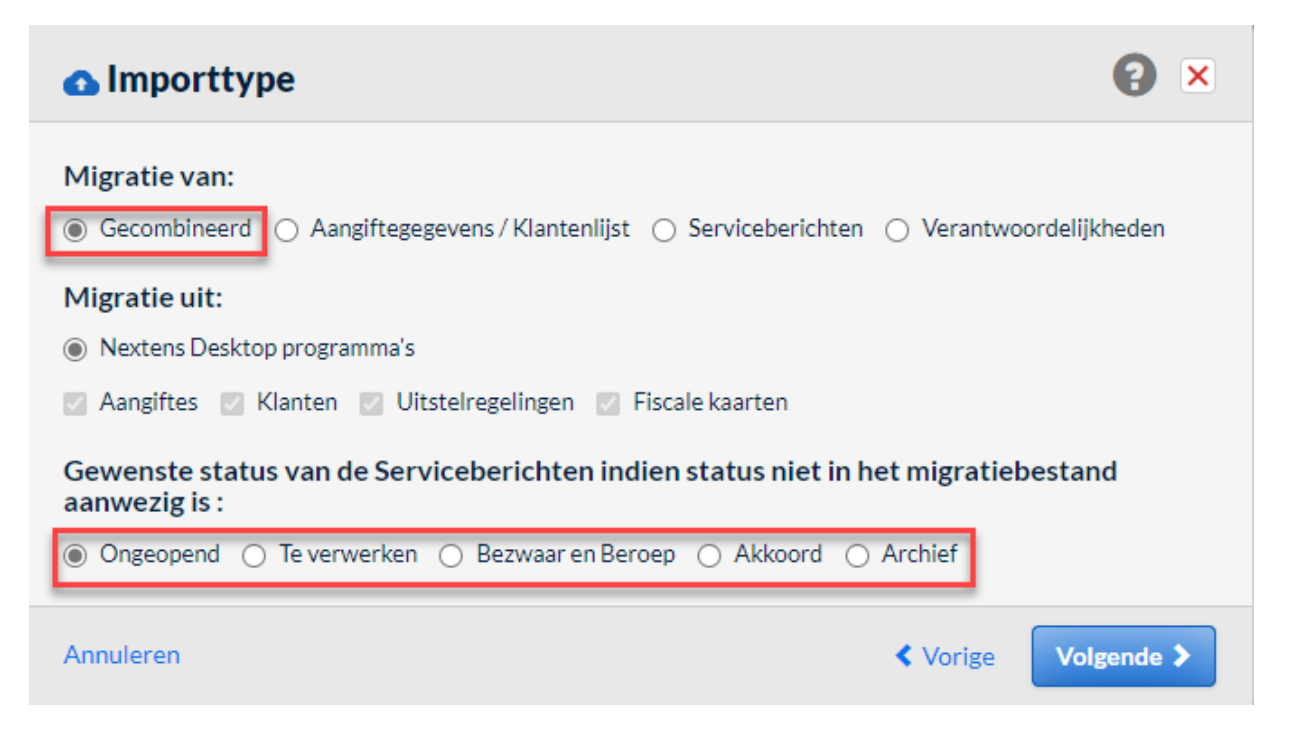

| Klik op de knop 'Selecteer een bestand'.                                               |            |
|----------------------------------------------------------------------------------------|------------|
| Stap 3: Het exportbestand uploaden naar Nextens                                        | <b>8</b> × |
| Het exportbestand uploaden                                                             |            |
| Selecteer het exportbestand dat u heeft aangemaakt en op uw computer heeft opgeslagen. |            |
| Selecteer een bestand                                                                  |            |
|                                                                                        |            |
|                                                                                        |            |
|                                                                                        |            |
| Annuleren                                                                              | < Vorige   |
|                                                                                        | t tongo    |

# Stap 27

In het dialoogvenster navigeert u naar de map die u bij stap 21 heeft opgegeven, selecteer het migratiebestand en klik op de knop 'Open'.

| C Open X                                                                                                    |                     |                  |                  |            |            |        |   |  |
|----------------------------------------------------------------------------------------------------|---------------------|------------------|------------------|------------|------------|--------|---|--|
| $\leftarrow$ $\rightarrow$ $\checkmark$ $\uparrow$ $\square$ $\Rightarrow$ This PC $\Rightarrow$ OSDisk (C:) $\Rightarrow$ Nextens $\Rightarrow$ Migratie $\Rightarrow$ |                     |                  | ٽ ~              | ,⊂ Searc   | h Migratie |        |   |  |
| Organise 🔻 New folder                                                                                                    |                     |                  |                  |            |            |        |   |  |
| 🗊 3D Objects 🔷 🔨                                                                                                    | Name                | Date modified    | Туре             | Size       |            |        |   |  |
| o Desktop                                                                                                    | 🖳 2609201713002.zip | 18/01/2021 11:19 | Compressed (zipp | 430 KB     |            |        |   |  |
| Documents                                                                                                    |                     |                  |                  |            |            |        |   |  |
| Downloads                                                                                                    |                     |                  |                  |            |            |        |   |  |
| Music                                                                                                    |                     |                  |                  |            |            |        |   |  |
| Pictures                                                                                                    |                     |                  |                  |            |            |        |   |  |
| 🐺 Videos                                                                                                    |                     |                  |                  |            |            |        |   |  |
| 🚔 OSDisk (C:)                                                                                                    |                     |                  |                  |            |            |        |   |  |
| 🛖 Home Drive (M:)                                                                                                    |                     |                  |                  |            |            |        |   |  |
| · · · · · · · · ·                                                                                                    | [                   |                  |                  | _          |            |        |   |  |
| File name:                                                                                                    | 2609201713002.zip   |                  | `                | Alle besta | nden (*.*) | ~      | 1 |  |
|                                                                                                    |                     |                  |                  | Open       |            | Cancel |   |  |

Klik op de knop 'Volgende'.

| 🔥 Stap 3: Het e         | xportbestand uploaden naar Nextens                                                  | <b>?</b> × |
|-------------------------|-------------------------------------------------------------------------------------|------------|
| Het exportbestand       | uploaden                                                                            |            |
| Selecteer het exportbes | and dat u heeft aangemaakt en op uw computer heeft opgeslagen.<br>2609201713002.zip |            |
|                         |                                                                                     |            |
|                         |                                                                                     |            |
|                         |                                                                                     |            |
| Annuleren               | < Vorige                                                                            | Volgende   |

#### Stap 29

De voortgang van de migratie wordt nu getoond.

De onderste balk is de voortgangsbalk voor het uitpakken van het bestand, deze zal op 10% blijven staan. De verwerking zal buiten kantooruren plaatsvinden.

Als de onderste balk begint mag u het scherm afsluiten, u ontvangt een e-mail als de migratie voltooid is (de volgende dag).

| 🙆 Sta    | <b>8</b> ×     |              |          |
|----------|----------------|--------------|----------|
| Voortga  | ng             |              |          |
| Uploaden | export bestand | I            |          |
|          |                | 100 % gereed |          |
| Uploader | 7              |              |          |
| 10 %     |                |              |          |
| Upload   | Decryptie      | Import       | Controle |
|          |                |              |          |

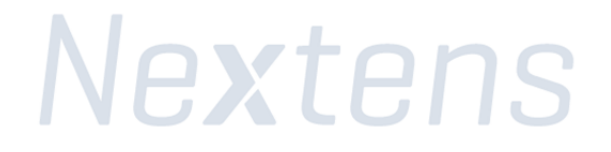